دليل المستخدم

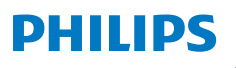

**NeoPix** 320

Home Projector

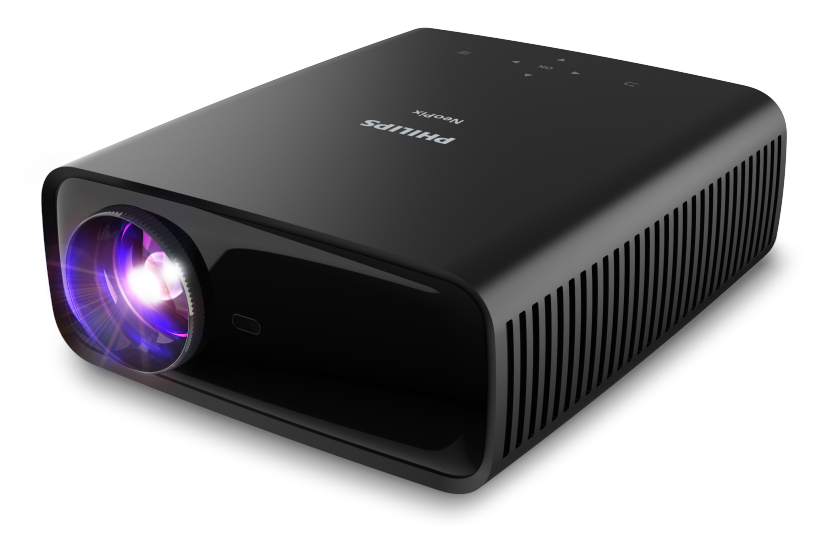

سجل منتجك واحصل على الدعم من خلال

www.philips.com/support

## جدول المحتويات

| مقدمة                                              |
|----------------------------------------------------|
| عميلنا العزيز                                      |
| نبذة عن دليل المستخدم هذا 3                        |
| محتويات العبوة                                     |
| مركز خدمة العملاء 3                                |
| <ol> <li>معلومات عامة للسلامة</li> </ol>           |
| تركيب المنتج                                       |
| أعمال الصيانة                                      |
| الإمداد بالطاقة                                    |
| 2 نظرة عامة                                        |
| منظر علوي 5                                        |
| منظر أمامي 5                                       |
| منظر خلفي                                          |
| ۔<br>منظر سفلي 6                                   |
| وحدة التحكم عن بُعد 6                              |
| 3 الإعداد الأولي                                   |
| <br>تركيب جهاز العرض                               |
| التوصيل بمصدر الطاقة8                              |
| إعداد وحدة التحكم عن بُعد                          |
| تشغيل جهاز العرض وإعداده                           |
| إعداد نظام جهاز العرض 10                           |
| 4 استخدام الشاشة الرئيسية                          |
| التنقل في الشاشة الرئيسية                          |
| فتح التطبيقات وتكوينها                             |
| 5 التوصيل بأجهزة أخرى5                             |
| التوصيل بماوس أو لوحة مفاتيح أو لوحة ألعاب USB     |
| التوصيل بجهاز تشغيل عبر منفذ ™HDMI                 |
| التوصيل بجهاز عبر منفذ HDMI <sup>™</sup> ARC       |
| توصيل جهاز دونجل                                   |
| التوصيل بجهاز Bluetooth                            |
| استخدام جهاز العرض كمكبر صوت يعمل بتقنية Bluetooth |
| توصيل مكبرات الصوت أو سماعات الرأس السلكية         |

| 6 تشغيل الوسائط من أجهزة تخزين USB                                               |
|----------------------------------------------------------------------------------|
| توصيل جهاز تخزين USB                                                             |
| تشغيل ملفات الفيديو 17                                                           |
| تشغيل ملفات الصوت 17                                                             |
| عرض الصور 17                                                                     |
| 7 العرض اللاسلكي7                                                                |
| العرض اللاسلكي باستخدام أجهزة Android/أجهزة الكمبيوتر التي تعمل بنظام<br>Windows |
| العرض اللاسلكي باستخدام أجهزة iOS/أجهزة الكمبيوتر التي تعمل بنظام Mac 18         |
| بث ملفات فيديو/صور من أجهزة iOS بث ملفات فيديو/صور من أجهزة                      |
| 8 تغيير إعدادات جهاز العرض8                                                      |
| تغيير الإعدادات باستخدام لوحة Quick Settings (الإعدادات السريعة)                 |
| تغيير الإعدادات باستخدام شاشة الإعدادات الإضافية                                 |
| تغيير الإعدادات باستخدام قائمة الإعدادات 20                                      |
| 9 الصيانة                                                                        |
| 22                                                                               |
| تحديث البرنامج                                                                   |
| 10 استكشاف الأعطال وإصلاحها                                                      |
| 11 الملحقات                                                                      |
| البيانات الفنية                                                                  |
| 26CE بيان CE                                                                     |
| بيان لجنة الاتصالات الفيدرالية (FCC)                                             |
| الامتثال للوائح التنظيمية في كندا 26                                             |
| إخطار آخر                                                                        |

## مقدمة

### عميلنا العزيز

نشكرك على شرائك جهاز العرض هذا. نأمل أن تستمتع بهذا المنتج وبالوظائف العديدة التي يمنحها لك!

## نبذة عن دليل المستخدم هذا

يُتيح لك دليل البدء السريع المرفق مع هذا المنتج بدء استخدام المنتج بسرعة وسهولة. يمكن العثور على توضيحات مفصلة في الأقسام التالية من دليل المستخدم هذا.

اقرأ دليل المستخدم بالكامل بعناية. اتَبع كل إرشادات الأمان لضمان التشغيل السليم لهذا المنتج (راجع **معلومات عامة للسلامة، الصفحة 4**). لا تتحمل الشركة المصنعة أي مسؤولية إذا لم يتم اتباع هذه التعليمات.

#### الرموز المستخدمة

إشعار

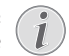

يشير هذا الرمز إلى التلميحات التي ستساعدك على استخدام هذا المنتج بطريقة أيسر وأكثر فعالية.

## خطر الإصابة الشخصية!

يشير هذا الرمز إلى التحذير من خطر حدوث إصابة شخصية. قد تحدث الإصابة أو الضرر الجسدي نتيجة للتعامل غير السليم.

خطر!

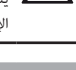

### تحذير!

تلف المنتج أو فقدان البيانات!

يشير هذا الرمز إلى التحذير من حدوث تلف للمنتج وفقدان محتمل للبيانات. قد يحدث التلف نتيجة للتعامل غير السليم.

## محتويات العبوة

- (NPX320/INT) NeoPix 320 (NPX320/INT)
- AAA وحدة تحكم عن بُعد مع بطاريتَين من نوع AAA
  - دليل البدء السريع مع بطاقة ضمان
- 4 كابلات طاقة تيار متردد، كل منها مزوَّد بقابس

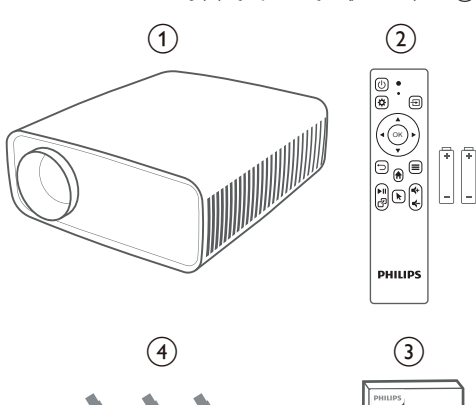

## مركز خدمة العملاء

Guide

**Ouick Start** 

يمكن العثور على صفحة الدعم وبطاقة الضمان وأدلة المستخدم هنا: ا**لويب:** www.philips.com/support

جهات اتصال الدعم:

رقم الهاتف الدولى: 665 391 415 +41

يُرجى سؤال مقدم الخدمة لديك عن تكاليف المكالمة الدولية!

البريد الإلكتروني: philips.projector.eu@screeneo.com

الوصول إلى مواقع الأسئلة المتكررة الخاصة بنا على الويب:

https://support.philipsprojection.com

https://community.philipsprojection.com

#### معلومات عامة للسلامة 1

دوَّن جميع ملاحظات التحذير والسلامة المشار إليها. لا تقم بإجراء أي تغييرات أو إعدادات خلاف تلك الموضحة في دليل المستخدم هذا. قد يؤدى التشغيل الخاطئ والتعامل غير السليم إلى حدوث إصابة جسدية أو تلف المنتج أو فقدان البيانات.

## تركيب المنتج

هذا المنتج مخصص للاستخدام الداخلي فقط. ضع المنتج بشكل آمن على سطح ثابت ومستوٍ. للمساهمة في تجنب الإصابات المحتملة للأشخاص أو تلف المنتج نفسه، ضع جميع الكابلات بطريقة مناسبة بحيث لا يتعثر بها أحد.

لا تشغل المنتج في غرف رطبة. تجنب لمس كابل التيار الرئيسي أو وصلة التيار الرئيسي ويداك مبللتان.

تجنب تشغيل المنتج مباشرة بعد نقله من مكان بارد إلى مكان ساخن. عندما يتعرض المنتج لمثل هذا التغيير في درجة الحرارة، قد تتكثف الرطوبة على أجزائه الداخلية

ينبغي توفير تهوية كافية للمنتج ويجب عدم تغطيته. لا تضع المنتج في خزانات مغلقة أو صناديق أو غيرها من الحاويات المغلقة أثناء استخدامه.

حافظ على المنتج بعيدًا عن أشعة الشمس المباشرة والحرارة وتقلبات درجات الحرارة الشديدة والرطوبة. لا تضع المنتج بالقرب من السخانات أو مكيفات الهواء. اطَّلع على المعلومات الخاصة بدرجة الحرارة المدرجة في البيانات الفنية (راجع البيانات الفنية،

يؤدي تشغيل المنتج لفترة طويلة إلى ارتفاع درجة حرارة السطح. في حالة السخونة الزائدة، يتحول المنتج تلقائيًا إلى وضع الاستعداد.

لا تدع السوائل تتسرب إلى المنتج. أوقف تشغيل المنتج وافصله عن مصدر التيار الرئيسي في حال تسرب سوائل أو مواد غريبة إليه. افحص المنتج في مركز خدمة معتمد.

تعامل بحذر دائمًا مع المنتج. تجنب لمس العدسة. تجنب وضع أشياء ثقيلة أو حادة فوق المنتج أو كابل الطاقة.

إذا أصبح المنتج ساخنًا للغاية أو انبعث منه دخان، فأوقف تشغيله على الفور وافصل كابل الطاقة. افحص المنتج في مركز خدمة معتمد. احتفظ بالمنتج بعيدًا عن مصادر اللهب المكشوفة (كالشموع).

#### خطر!

خطر حدوث انفجار عند استخدام نوع بطاريات غير صحيح! يُحتمل حدوث انفجار عند استخدام نوع بطاريات خاطئ.

لا تُعرِّض البطاريات (علبة البطاريات أو البطاريات المضمنة) للحرارة الزائدة مثل أشعة الشمس أو مصادر النيران المفتوحة.

في الظروف التالية، قد تظهر طبقة من الرطوبة داخل المنتج ما قد يؤدي إلى حدوث أعطال:

- إذا تم نقل المنتج من منطقة باردة إلى منطقة دافئة؛
  - بعد تدفئة غرفة باردة؛
  - عند وضع المنتج في غرفة رطبة.

اتبع ما يلي لتجنب تراكم الرطوبة:

- غلِّف المنتج بكيس بلاستيكي قبل نقله إلى غرفة أخرى، لكي يتكيف مع ظروف 1 الغرفة.
  - انتظر من ساعة إلى ساعتين قبل إخراج المنتج من الكيس البلاستيكي. 2

ينبغي عدم استخدام المنتج في بيئة معرضة للأتربة. قد تتسبب جزيئات الغبار والأجسام الغريبة الأخرى في تلف المنتج.

لا تُعرِّض المنتج للاهتزازات العنيفة. قد يتسبب ذلك في تلف المكونات الداخلية.

لا تسمح للأطفال بالتعامل مع المنتج دون إشراف. يجب إبقاء مواد التغليف بعيدًا عن متناول الأطفال.

حرصًا على سلامتك الشخصية، لا تستخدم المنتج أثناء العواصف الرعدية المصاحبة للبرق.

## أعمال الصيانة

لا تصلح المنتج بنفسك. قد تؤدي الصيانة غير السليمة إلى حدوث إصابات أو تلف المنتج. يجب إصلاح المنتج بواسطة مركز خدمة معتمد.

يرجى الاطلاع على تفاصيل مراكز الخدمة المعتمدة الموجودة على بطاقة الضمان المرفقة مع هذا المنتج.

لا تُزل ملصق النوع من هذا المنتج، إذ سيؤدى ذلك إلى إبطال الضمان.

## الإمداد بالطاقة

استخدم فقط مهايئ طاقة معتمدًا لهذا المنتج (راجع البيانات الفنية، الصفحة 25). تحقق مما إذا كان جهد التيار الرئيسي لمصدر الطاقة يطابق جهد التيار الرئيسي المتاح في موقع التركيب. يتوافق هذا المنتج مع نوع الجهد المحدد على المنتج.

يجب تركيب مأخذ الطاقة بالقرب من المنتج كي يسهل الوصول إليه.

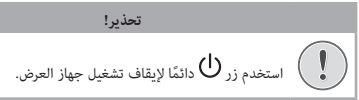

أوقف تشغيل المنتج وافصله من مأخذ الطاقة قبل تنظيف السطح (راجع التنظيف، الصفحة 22). استخدم قطعة قماش ناعمة خالية من الوبر. تجنب استخدام المنظفات السائلة أو الغازية أو سريعة الاشتعال (مثل البخاخات والمواد الكاشطة والملمعات والكحول). لا تسمح بوصول أي رطوبة إلى الجزء الداخلي من المنتج.

خطر!

# خطر تهيج العين!

هذا المنتج مزود بمصباح LED (الصمام الباعث للضوء) عالي الطاقة، والذي ينبعث منه ضوء شديد السطوع. لا تنظر إلى جهاز العرض مباشرةً أثناء تشغيله. قد يسبب ذلك تهيجًا أو ضررًا للعين.

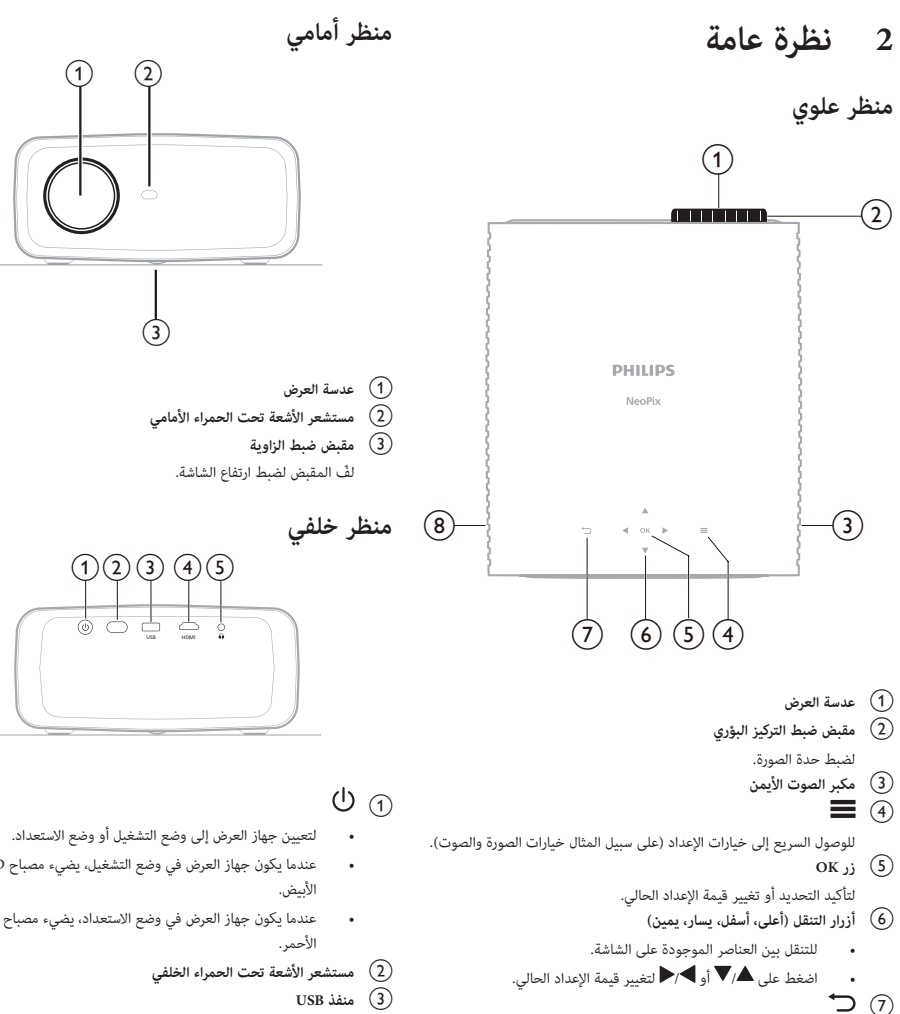

- للعودة إلى الشاشة السابقة.
  - 8 مكبر الصوت الأيسر

- عندما يكون جهاز العرض في وضع التشغيل، يضيء مصباح LED باللون
- عندما يكون جهاز العرض في وضع الاستعداد، يضيء مصباح LED باللون
  - USB منفذ (3)
  - لتوصيل جهاز إدخال USB أو جهاز تخزين USB أو دونجل.
    - HDMI (4)

#### للتوصيل بمنفذ خرج ™HDMI في جهاز تشغيل. $\int 5$

مخرج صوت بمقاس 3.5 ملم؛ لتوصيل السماعات الخارجية أو سماعات الرأس.

#### منظر سفلى

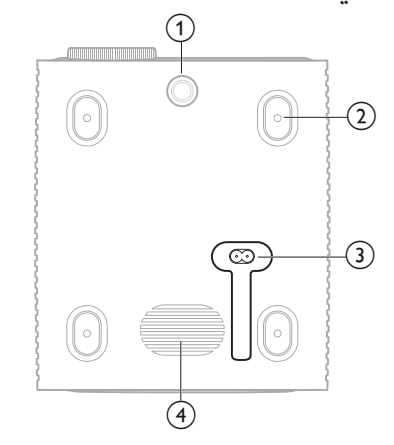

#### مقبض ضبط الزاوية

- لفٌ المقبض لضبط ارتفاع الشاشة.
- فتحة مسمار التركيب في السقف
  - 3 مقبس طاقة التيار المتردد
  - لتوصيل كابل الطاقة المرفق.
    - (4) مضخم الصوت

## وحدة التحكم عن بُعد

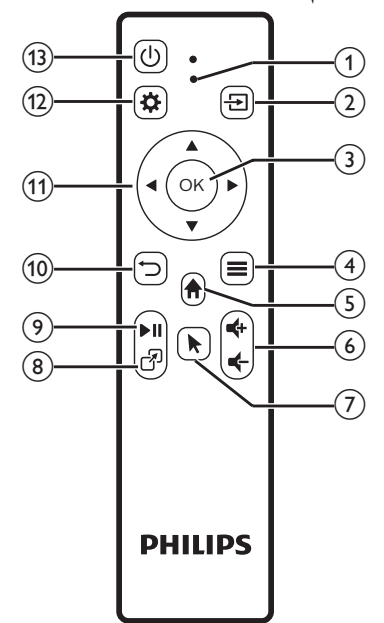

#### LED مؤشر مصباح

- يضيء عند الضغط على أحد أزرار وحدة التحكم عن بُعد.
- يضينُ باللون الأحمر عندما تكون وحدة التحكم عن بُعد غير متصلة بجهاز العرض عبر Bluetooth.
  - يضيئ باللون الأزرق عندما تكون وحدة التحكم عن بُعد متصلة بجهاز العرض عبر Bluetooth.
    - يستمر في الإضاءة باللون الأحمر عندما يكون جهاز العرض مطفئاً.

# 

- لعرض كل مصادر الإدخال والسماح لك بالتبديل إلى مصدر إدخال مختلف.
  - ок زر З
  - لتأكيد التحديد أو تغيير قيمة الإعداد الحالي.
  - لفتح قائمة الخيارات عند تحديد تطبيق على الشاشة الرئيسية.
     لفتح قائمة الخيارات الإضافية في أثناء تشغيل فيديو.
    - ັ 🕇 🕟
    - للوصول إلى الشاشة الرئيسية لنظام التشغيل المدمج.
      - **←**/**←** 6
      - لرفع مستوى الصوت أو خفضه.

## 7

لتمكين المؤشر الذي يظهر على الشاشة أو تعطيله عندما تكون وحدة التحكم عن بُعد متصلة بجهاز العرض عبر Bluetooth.

#### 3

لعرض قائمة التطبيقات المفتوحة مؤخرًا والسماح لك بالتبديل بينهم. ويمكن أن تحتوي القائمة على ما يصل إلى 8 تطبيقات.

**▶**II ⑨

لبدء تشغيل الوسائط أو إيقافها مؤقتًا أو استئنافها.

- **)** 10
- للعودة إلى الشاشة السابقة.
- 11 أزرار التنقل (أعلى، أسفل، يسار، يمين)
- للتنقل بين العناصر الموجودة على الشاشة.
   اضغط على 4/♥ أو ◄/◄ لتغيير قيمة الإعداد الحالى.

### **\$** (12)

للوصول السريع إلى خيارات الإعداد (مثل خيارات الصورة والصوت).

### (J) (J)

لتعيين جهاز العرض إلى وضع التشغيل أو وضع الاستعداد.

# 3 الإعداد الأولي

إشعار •

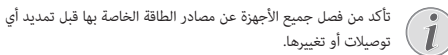

## تركيب جهاز العرض

يمكنك تركيب جهاز العرض بأربع طرق مختلفة. اتَّبع الإرشادات أدناه لتركيب جهاز العرض بشكل صحيح.

#### إشعار

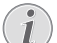

للتركيب العلوي في السقف، اشترِ حاملاً لجهاز العرض يوصي به فني تركيب واتَبع التعليمات المرفقة مع الحامل.

قبل التركيب في السقف، تأكد من قدرة السقف على تحمل وزن جهاز العرض وطقم التركيب.

للتركيب في السقف، يجب تثبيت هذا المنتج في السقف بشكل آمن وفقً تعليمات التركيب. قد يؤدي التركيب غير الصحيح في السقف إلى وقوع حادث أو إصابة أو ضرر.

#### أمامي

1 ضع جهاز العرض على سطح مستو كطاولة أمام سطح العرض. وهذه هي الطريقة الأكثر شيوعًا لوضع جهاز العرض في موضع يتيح سرعة الإعداد وإمكانية النقل.

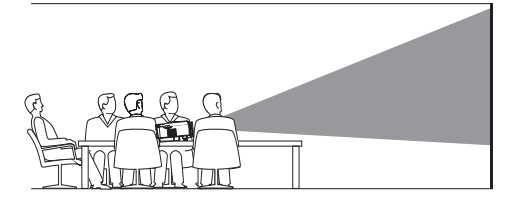

2 إذا لم يكن انجاه العرض صحيحًا، فافتح لوحة Quick Settings (الإعدادات السريعة) من الشاشة الرئيسية بالضغط على ▲ في جهاز العرض/وحدة التحكم عن بُعد مرة أو أكثر من مرة. ثم حدَّد Image (الصورة) > Projection Direction (اتجاه العرض) > Front (أمامي).

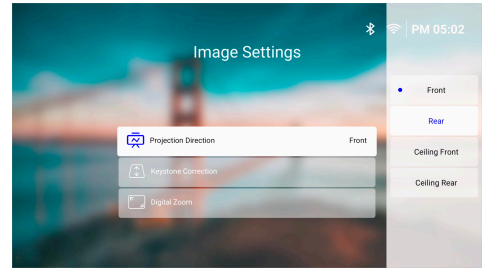

#### أمامي في السقف

ركَّب جهاز العرض في السقف معتدلاً أمام شاشة العرض. يلزم استخدام حامل لجهاز العرض لتركيبه في السقف.

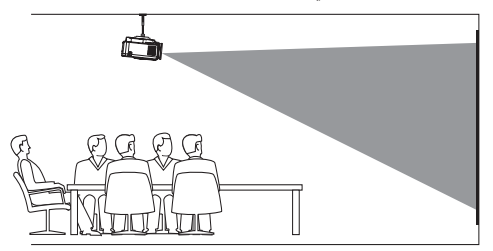

2 افتح لوحة Quick Settings (الإعدادات السريعة) من الشاشة الرئيسية بالضغط على ▲ في جهاز العرض/وحدة التحكم عن بُعد مرة أو أكثر من مرة. ثم حدَّد على المورة) (Image (الصورة) Projection Direction (اتجاه العرض) (أمامي في السقف).

#### الجزء الخلفي

2

 ضع جهاز العرض على طاولة خلف شاشة العرض. يلزم استخدام شاشة عرض خلفى خاصة.

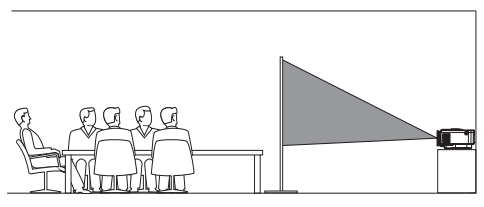

افتح لوحة Quick Settings (الإعدادات السريعة) من الشاشة الرئيسية بالضغط على ▲ في جهاز العرض/وحدة التحكم عن بُعد مرة أو أكثر من مرة. ثم حدٌّد Image (الصورة) > Projection Direction (اتجاه العرض) > Rear (الجزء الخلفي).

#### خلفي في السقف

 ركَّب جهاز العرض في السقف معتدلاً خلف شاشة العرض. يلزم استخدام حامل لجهاز العرض وشاشة عرض خلفي خاصة لتركيب جهاز العرض في السقف خلف الشاشة.

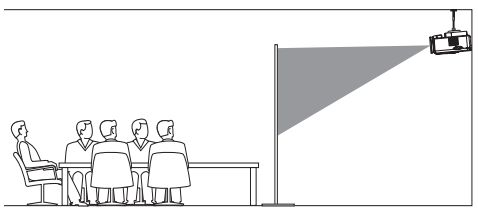

2 افتح لوحة Quick Settings (الإعدادات السريعة) من الشاشة الرئيسية بالضغط على ▲ في جهاز العرض/وحدة التحكم عن بُعد مرة أو أكثر من مرة. ثم حدَّد على ▲ أو أكثر من مرة. ثم حدَّل (الصورة) - Ceiling Rear (التجاه العرض). (خلفى في السقف).

#### التوصيل بمصدر الطاقة

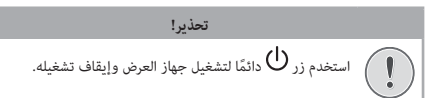

- 1 استخدِم كابل طاقة مزودًا بالقابس الصحيح (متوافقًا مع معايير الاتحاد الأوروبي/ المملكة المتحدة/الولايات المتحدة).
  - وَصَّل كابل الطاقة بمقبس طاقة التيار الثابت الموجود في الجزء السفلي لجهاز العرض.
    - 3 وصّل كابل الطاقة بمقبس كهربائي.
    - · يضيء مصباح التشغيل LED في جهاز العرض باللون الأحمر.

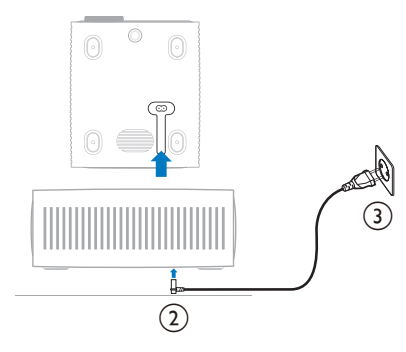

## إعداد وحدة التحكم عن بُعد

#### تحذير!

- قد يؤدي الاستخدام غير السليم للبطاريات إلى حدوث سخونة زائدة وانفجار وخطر نشوب حريق وحدوث إصابات، قد يؤدي تسريب البطاريات إلى إتلاف وحدة التحكم عن بُعد. تجنب تعريض وحدة التحكم عن بُعد لضوء الشمس المباشر. تجنب تشويه شكل البطاريات أو تفكيكها أو شحنها. استبرل البطاريات الفارغة على الفور. أزل البطاريات من وحدة التحكم عن بُعد في حالة عدم استخدامها
  - لفترات زمنية طويلة.
    - افتح حجيرة البطارية.

1

- أدخِل البطاريتَين المرفقتَين (من النوع AAA)، مع الانتباه إلى القطبَين الصحيحَين (+/-) الموضَّحَين.
  - 3 أغلِق حجيرة البطاريتَين.

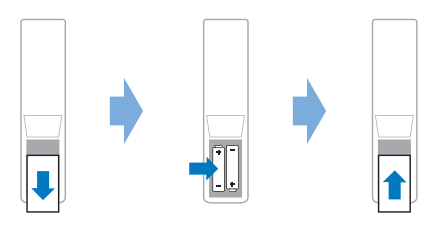

عند استخدام وحدة التحكم عن بُعد المزودة بإشارات الأشعة تحت الحمراء، وجُه وحدة التحكم عن بُعد نحو مستشعر الأشعة تحت الحمراء بجهاز العرض، وتأكد من عدم وجود عائق بين وحدة التحكم عن بُعد ومستشعر الأشعة تحت الحمراء.

## تشغيل جهاز العرض وإعداده

#### تشغيل/إيقاف تشغيل جهاز العرض

- لتشغيل جهاز العرض، اضغط على زر 🕑 في جهاز العرض/وحدة التحكم عن بُعد. وسيتحول ضوء مصباح التشغيل LED الموجود في جهاز العرض من الأحمر إلى الأبيض.
- لإيقاف تشغيل جهاز العرض، اضغط باستمرار على ك في جهاز العرض/وحدة التحكم عن بُعد مدة ثانيَتَين أو اضغط على هذا الزر مرتَين. وسيدخل جهاز العرض في وضع الاستعداد، ويتحول ضوء مصباح التشغيل LED من اللون الأبيض إلى اللون الأحمر.
  - لإيقاف تشغيل جهاز العرض تمامًا، افصل كابل الطاقة من المقبس الكهربائي.

#### ضبط التركيز البؤري للصورة

لضبط بؤرة الصورة (الحدة)، أدِر مقبض ضبط التركيز البؤري المتصل بعدسة العرض. **تلميح:** إذا غيرتَ مسافة العرض لاحقًا، فستحتاج إلى إعادة ضبط بؤرة الصورة.

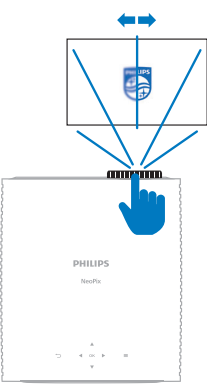

#### ضبط حجم الشاشة

يتم تحديد حجم شاشة العرض (أو حجم الصور) حسب المسافة بين عدسة جهاز العرض وسطح العرض.

يصل الحد الأقصى لمسافة العرض في جهاز العرض هذا إلى 244 سم (96 بوصة)، ومن ثَمَّ فإنه يكوَّن شاشة بمقاس 80 بوصة (203 سم) بحد أقصى. وتقدَّر أدنى مسافة ابتعاد عن سطح العرض بـ 120 سم (4.72 بوصة).

#### التكبير /التصغير الرقمي

يمكنك استخدام وظيفة التكبير/التصغير الرقمي لتقليل حجم الشاشة.

- 1 افتح لوحة Quick Settings (الإعدادات السريعة) من الشاشة الرئيسية بالضغط على ▲ في جهاز العرض/وحدة التحكم عن بُعد مرة أو أكثر من مرة. ثم حدُّد Digital Zoom (التكبير /التصغير الرقمي).
- 2 اضغط على ▲/▼ لضبط حجم الشاشة. يمكنك تقليص الشاشة بنسبة تصل إلى 60% عن حجمها الكامل.

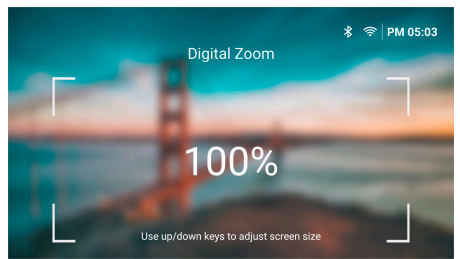

#### ضبط ارتفاع الشاشة

لضبط ارتفاع الشاشة عند وضع جهاز العرض على سطح مستوٍ، أدر مقبض ضبط الزاوية الموجود بالجزء السفلي لجهاز العرض.

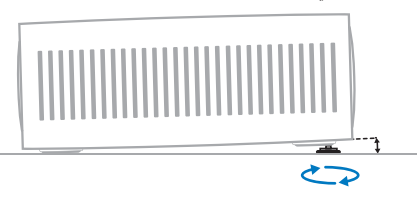

#### ضبط شكل الصورة

#### التصحيح التلقائي للانحراف

1

يمكنك تشغيل التصحيح التلقائي للانحراف ليجعل جهازُ العرض الصورةَ مستطيلة تلقائيًا.

- افتح لوحة Quick Settings (الإعدادات السريعة) من الشاشة الرئيسية بالضغط على ▲ في جهاز العرض/وحدة التحكم عن بُعد مرة أو أكثر من مرة. ثم حدَّد *Keystone* (الانحراف) - Auto Keystone Correction (التصحيح التلقائي للانحراف).
  - 2 اضغط على الزر OK لتشغيل التصحيح التلقائي للانحراف أو إيقاف تشغيله.

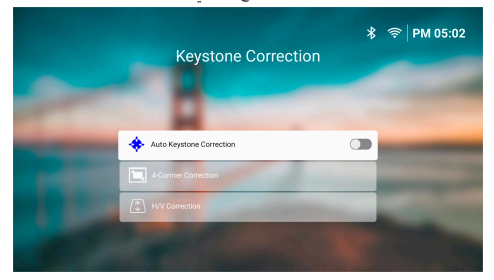

#### التصحيح الأفقي/الرأسي (يدوي)

عندما يكون التصحيح التلقائي للانحراف قيد إيقاف التشغيل، يمكنك جعل الصورة مستطيلة يدويًا عن طريق ضبط زوايا الانحراف الأفقية والرأسية.

- افتح لوحة Quick Setting (الإعدادات السريعة) من الشاشة الرئيسية بالضغط على ▲ في جهاز العرض/وحدة التحكم عن بُعد مرة أو أكثر من مرة. ثم حدًد H/V Correction <(النحراف) / H/V Correction</li>
  - ذ اتَبع التعليمات التي تظهر على الشاشة لضبط شكل الصورة.

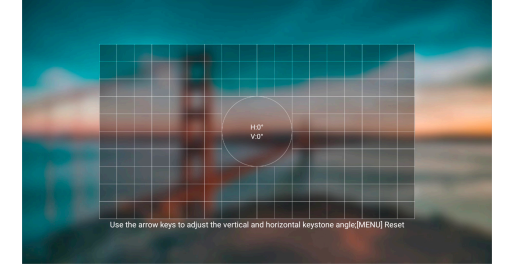

#### تصحيح 4 زوايا (يدوي)

عندما يكون التصحيح التلقائي للانحراف قيد إيقاف التشغيل، يمكنك جعل الصورة مستطيلة يدويًا عن طريق تحريك الزوايا الأربعة للصورة.

- افتح لوحة Quick Settings (الإعدادات السريعة) من الشاشة الرئيسية بالضغط على ▲ في جهاز العرض/وحدة التحكم عن بُعد مرة أو أكثر من مرة. ثم حدًّد لانتحراف) - Corner Correction (زنصحيح 4 زوايا).
  - 2 اتَّبع التعليمات التي تظهر على الشاشة لضبط شكل الصورة.

## إعداد نظام جهاز العرض

عند تشغيل جهاز العرض أول مرة أو بعد إعادة تعيينه إلى إعدادات المصنع الافتراضية، سيبدأ تشغيل نظام جهاز العرض وسيطالبك الجهاز بإعداده عن طريق إجراء بعض الإعدادات الأساسية.

بعد الإعداد، يمكنك بدء استخدام جهاز العرض أو الاستمرار في إجراء عمليات الضبط الأخرى.

تلميحات:

- م يمكنك تخطي الإعداد والانتقال مباشرة إلى الصفحة الرئيسية بالضغط على 🔿 أو 🏠 في وحدة التحكم عن بُعد.
- لإكمال الخطوات أدناه لاحقًا أو إعادتها، افتح تطبيق Setup(الإعداد) من الصفحة الرئيسية.

#### الخطوة 1: تحديد اللغة والمنطقة الزمنية

من شاشة Welcome (الترحيب)، اضغط على الزر OK في وحدة التحكم عن بُعد. ثم استخدم أزرار التنقل والزر OK لإجراء التغييرات.

| Language              | e/Input                 |   |
|-----------------------|-------------------------|---|
| A Language            | English                 | - |
| Time Zone             | Amsterdam               |   |
| Keyboard Input Method | Android Keyboard (AOSP) |   |

- Language (اللغة): لتحديد لغة العرض التي تفضلها.
- Time Zone (المنطقة الزمنية): لتحديد المنطقة الزمنية التي يستخدمها جهاز العرض عن طريق تحديد مدينة.
- Keyboard Input Method (طريقة إدخال لوحة المفاتيح): لتحديد لوحة المفاتيح التي تظهر على الشاشة أو طريقة الإدخال التي تفضلها.

ملحوظة: لغة العرض الافتراضية هي English (الإنجليزية) وليست كل اللغات متوافرة. عند الانتهاء، اضغط على الزر صلى العودة إلى شاشة Welcome (الترحيب) واضغط على الزر OK للانتقال إلى الخطوة التالية.

#### الخطوة 2: توصيل وحدة التحكم عن بُعد عبر Bluetooth

انَّبِع التعليمات التي تظهر على الشاشة لتوصيل وحدة التحكم عن بُعد بجهاز العرض عبر Bluetooth. وبعد إجراء الاتصال، يمكنك استخدام المؤشر الذي يظهر على الشاشة للتنقل في واجهة مستخدم جهاز العرض الظاهرة على الشاشة.

**تلميح:** لتمكين المؤشر الذي يظهر على الشاشة أو تعطيله، اضغط على **木** في وحدة التحكم عن بُعد.

عند الانتهاء، اضغط على الزر OK للانتقال إلى الخطوة التالية.

#### الخطوة 3: الاتصال بشبكة Wi-Fi

Wireless Network في وحدة التحكم عن بُعد لفتح شاشة Wireless Network (الشبكات اللاسلكية). تلميح: الخطوة 3 اختيارية. ويمكنك التخطي إلى الخطوة 4 عن طريق تحديد Next/التالي) والشغط على الزر NOK.

| Wireless Network | *          | 奈   PM 04:50 |
|------------------|------------|--------------|
| Wi-Fi Enabled    |            |              |
|                  |            |              |
| Current Network  | (( WiFi )) |              |
| Nearby Networks  | 0          |              |
| Transation       | 8          |              |
| RagemaWLAN-3ZNS  | 8          |              |
|                  |            |              |

- 2 حدَّد شبكة من Nearby Networks (الشبكات القريبة) واضغط على الزر OK. ستتم مطالبتك بإدخال كلمة مرور للاتصال بالشبكة باستخدام لوحة المفاتيح التي تظهر على الشاشة.
  - 3 أدخِل كلمة المرور عن طريق الضغط على أزرار التنقل والزر OK. تلميحات: اضغط باستمرار على زر تنقل للانتقال إلى المفتاح الذي تريده بشكل أسرع. ويمكنك كذلك إدخال كلمة المرور باستخدام المؤشر الذي يظهر على الشاشة والزر OK.
    - 4 حدًد علامة الاختيار الخضراء في لوحة المفاتيح واضغط على الزر OK.
- 5 انتظر بضع ثوانٍ حتى يتم إنشاء الاتصال. وبعد إنشاء الاتصال، سيظهر اسم شبكة Wi-Fi المتصلة بعد Current Network (الشبكة الحالية) وستضيء أيقونة Wi-Fi في الزاوية العلوية اليمنى من الشاشة باللون الأبيض الساطع.

#### ملحوظات:

- عند الاتصال بشكبة Wi-Fi مفتوحة (غير مؤمنة)، فلن تتم مطالبتك بإدخال كلمة المرور وسيتم إنشاء الاتصال تلقائيًا.
  - عند تشغيل جهاز العرض في المرة التالية، سيحاول الجهاز إعادة الاتصال تلقائيًا بآخر شبكة Wi-Fi متصلة، ما لم تقم بفصل/إزالة الشبكة يدويًا أو إعادة تعيين إعدادات المصنع لجهاز العرض.

عند الانتهاء، اضغط على الزر <sup>C</sup> للعودة إلى الشاشة السابقة واضغط على الزر OK للانتقال إلى الخطوة التالية.

## الخطوة 4: الموافقة على اتفاقية ترخيص المستخدم النهائي للبرنامج

- ا لعرض اتفاقية ترخيص المستخدم النهائي للبرنامج. اضغط على ▲/▼ في وحدة التحكم عن بُعد للتمرير إلى أعلى أو إلى أسفل.
  - 2 عند الانتهاء، اضغط على الزر OK للموافقة على الاتفاقية.

#### الخطوة 5: اختيار بدء استخدام ExpressVPN أو عدم

#### استخدامه

اختر إما "No thanks, I'm not interested" (لا، شكرًا، لستُ مهتمًا) أو "Yes, start my free trial for better streaming" (نعم، بدء التجربة المجانية لبتُ أفضل) ثم اضغط على الزر OK.

سترى الشاشة الرئيسية بعد إكمال الإعداد.

## 4 استخدام الشاشة الرئيسية

سترى الشاشة الرئيسية لنظام التشغيل المدمج بعد إعداد جهاز العرض أو تشغيله. وتُعدَّ الشاشة الرئيسية النقطة الرئيسية لبدء كل الأنشطة على جهاز العرض.

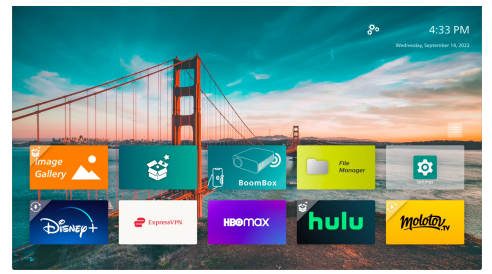

من الشاشة الرئيسية، يمكنك:

- فتح التطبيقات المثبتة سابقًا وتكوينها. لمزيد من التفاصيل، راجع فتح التطبيقات وتكوينها، الصفحة 12.
  - تغيير إعدادات جهاز العرض. لمزيد من التفاصيل، راجع تغيير إعدادات جهاز العرض، الصفحة 19.
  - عرض التاريخ والوقت في الزاوية العلوية اليمنى. يمكنك التبديل بين تنسيقي الوقت 12 ساعة و24 ساعة عن طريق تحديد الوقت والضغط على الزر OK.

## التنقل في الشاشة الرئيسية

يمكنك التنقل في الشاشة الرئيسية باستخدام إحدى الطرق الآتية:

- وحدة التحكم عن بُعد. لمزيد من التفاصيل، راجع التنقل في الشاشة الرئيسية باستخدام وحدة التحكم عن بُعد، الصفحة 11.
- جهاز إدخال USB مثل ماوس أو لوحة مفاتيح USB. للتعرف على كيفية توصيل
   جهاز إدخال USB واستخدامه، راجع التوصيل بماوس أو لوحة مفاتيح أو لوحة
   ألعاب USB، الصفحة 13.
  - جهاز إدخال Bluetooth مثل ماوس أو لوحة مفاتيح Bluetooth. للتعرف
     على كيفية توصيل ماوس أو لوحة مفاتيح Bluetooth، راجع التوصيل بجهاز
     Bluetooth الصفحة 14.

## التنقل في الشاشة الرئيسية باستخدام وحدة التحكم عن بُعد

تمنحك وحدة التحكم عن بُعد وصولاً مباشرًا وسهلاً إلى كل شيء على الشاشة الرئيسية.

- اضغط على زر التنقل لتحديد عنصر (مثل تطبيق أو إعداد أو زر) على الشاشة.
  - اضغط على الزر OK لتأكيد التحديد أو تغيير قيمة الإعداد الحالي.
    - اضغط على 🗲 للعودة إلى الشاشة السابقة.
    - اضغط على 💻 لعرض الخيارات الإضافية عند تحديد تطبيق.
- اضغط على <sup>1</sup> أفتح قائمة التطبيقات المفتوحة مؤخرًا. للتبديل إلى تطبيق آخر في القائمة، حدَّد التطبيق ثم اضغط على الزر OK.
- اضغط على the لتعودة إلى الشاشة الرئيسية، تلميح: إذا كان مصدر الإدخال الحالي هو HDMI، فإن الضغط على هذا الزر سيعيد تبديل مصدر الإدخال كذلك إلى نظام تشغيل Philips.

#### استخدام المؤشر الذي يظهر على الشاشة

يوفر لك المؤشر الذي يظهر على الشاشة طريقة بديلة لتحديد عنصر (مثل تطبيق أو إعداد أو زر) على الشاشة. فهو يحل محل أزرار التنقل في وحدة التحكم عن بُعد.

#### توصيل وحدة التحكم عن بُعد عبر Bluetooth

إذا لم تقم بتوصيل وحدة التحكم عن بُعد بجهاز العرض عبر Bluetooth خلال الإعداد (راجع إ**عداد نظام جهاز العرض، الصفحة 1**0) أو إذا تم فصل وحدة التحكم عن بُعد، فيجب عليك إجراء الاتصال قبل استخدام المؤشر الذي يظهر على الشاشة.

عند الضغط على أ في وحدة التحكم عن بُعد، سيطالبك جهاز العرض بتوصيل وحدة التحكم عن بُعد إذا كانت مفصولة. عند حدوث هذا، اتُبع التعليمات التي تظهر على الشاشة لتوصيل وحدة التحكم عن بُعد بجهاز العرض.

ملحوظات:

- · يمكنك إجراء الاتصال فقط عند تمكين Bluetooth في جهاز العرض. يكون Bluetooth ممكَّنًا بشكل افتراضي. وإذا كان معطلاً، فأثبع التعليمات الواردة في ال**توصيل بجهاز Bluetooth، الصفحة 1**4 لتمكينه.
  - في شاشة إعداد Bluetooth، تظهر وحدة التحكم عن بُعد باسم Philips
     AirMote
- يضيء مؤشر مصباح LED الموجود بالقرب من الجزء العلوي لوحدة التحكم عن بُعد عند الضغط على أحد الأزرار. ويضيء باللون الأحمر عندما تكون وحدة التحكم عن بُعد غير متصلة ويضيء باللون الأزرق عندما تكون متصلة.

#### تمكين/تعطيل المؤشر الذي يظهر على الشاشة

عند اتصال وحدة التحكم عن بُعد بجهاز العرض، اضغط على 🕈 لتمكين المؤشر الذي يظهر على الشاشة. ولتعطيله، اضغط على 🖡 مجددًا أو أي من أزرار التنقل.

#### استخدام المؤشر الذي يظهر على الشاشة

- بعد تمكين المؤشر الذي يظهر على الشاشة، سوف يظهر مؤشر دائري على الشاشة.
- وجُه وحدة التحكم عن بُعد إلى الشاشة وقم بتحريكها أو تدويرها. وسوف يتحرك المؤشر على الشاشة.
  - كلما زادت سرعة تحريك وحدة التحكم عن بُعد أو تدويرها، زادت سرعة حركة المؤشر.
    - اضغط على الزر OK لتأكيد التحديد أو تغيير قيمة الإعداد الحالي.

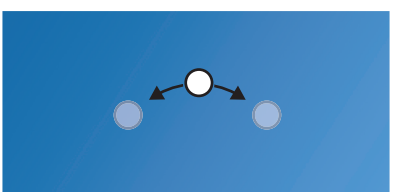

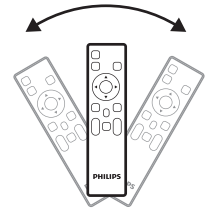

فصل وحدة التحكم عن بُعد

لفصل وحدة التحكم عن بُعد، أي إنهاء اتصال Bluetooth، استمر في الضغط على ◄ و ◄ في وحدة التحكم عن بُعد حتى يتحول مؤشر مصباح LED إلى اللون الأممر.

## فتح التطبيقات وتكوينها

يتضمن جهاز العرض عددًا من التطبيقات المستخدمة بصورة متكررة مدرجةً في قائمة تسهيلاً لك. ويمكنك الوصول إلى هذه التطبيقات من قائمة التطبيقات على الشاشة الرئيسية.

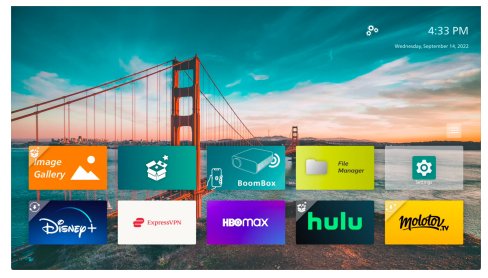

تصنف التطبيقات الموجودة على الشاشة الرئيسية إلى الفئات الآتية:

- Video streaming apps (تطبيقات بث الفيديو): Netflix، وPrime Video، وRrime Video، وSmartTube، و
- File management and playback apps (تطبيقات إدارة الملفات والتشغيل):
   File Manager وVLC، وغيرهما..
  - Setting apps (تطبيقات الإعدادات): Settings، وSettings، وغيرهما.

يمكن أن يكون التطبيق على الشاشة الرئيسية بإحدى الحالات الآتية:

- Installed (مُثْبَّت): لا يوجد رمز إضافي في الزاوية العلوية اليسرى لأيقونة هذا التطبيق. ويكون هذا التطبيق مُثْبَّنًا بالفعل وجاهزًا للاستخدام.
- Installed and can be updated (مُثَبَّت ويمكن تحديثه): يوجد رمز تنزيل في الزاوية العلوية اليسرى لأيقونة هذا التطبيق. ويكون هذا التطبيق مُثَبَّتًا بالفعل، وجاهزًا للاستخدام، ويمكن تحديثه. ستتم مطالبتك بتحديث هذا التطبيق عند فتحه.
- Not yet installed (غير مُثْبَّت بعدا: يوجد رمز إعداد في الزاوية العلوية اليسرى لأيقونة هذا التطبيق. ويكون هذا التطبيق "تطبيقًا سحابيًا". سنتم مطالبتك بتثبيت هذا التطبيق عند فتحه.

#### ملحوظات:

- بالنسبة إلى Netflix، استخدم المؤشر الذي يظهر على الشاشة للتنقل بشكل أسهل.
- قبل تثبيت/تحديث تطبيق أو استخدام أحد تطبيقات بث الفيديو، تأكد من إمكانية اتصال جهاز العرض بالإنترنت عبر شبكة Wi-Fi، ولمعرفة كيفية توصيل جهاز العرض بشبكة Wi-Fi، راجع الخطوة 3: الاتصال بشبكة Wi-Fi، الصفحة 10.

#### فتح تطبيق

لفتح تطبيق، حدَّده على الشاشة الرئيسية ثم اضغط على الزر OK في وحدة التحكم عن بُعد.

#### تكوين تطبيق

إذا حدَّدتَ تطبيقًا على الشامُة الرئيسية وضغطتَ على 🗮 في وحدة التحكم عن بُعد، فستظهر قائمة خيارات في الجانب الأيمن من الشامة.

باستخدام قائمة الخيارات، يمكنك:

- فتح التطبيق عن طريق تحديد Open (فتح).
- وضع علامة على التطبيق على أنه تطبيق مُفضًل أو التراجع عن هذا الإجراء عن طريق تحديد Favorite (مُفضَّل). ويوجد رمز قلب في الزاوية العلوية اليمنى لأيقونة التطبيق المُفضَّل.
- إلغاء تثبيت التطبيق عن طريق تحديد Dinistall (إلغاء التثبيت) واتَّباع التعليمات التي تظهر على الشاشة. ملحوظة: لا يمكن إلغاء تثبيت التطبيقات الأساسية مثل تطبيق Settings.
  - عرض أرقام الإصدار والإنشاء للتطبيقات في أسفل القائمة.

#### ملحوظة:

قد تحصل على تطبيقات جديدة أو مُحدَّثة عن طريق تحديث برنامج جهاز العرض. ولمعرفة كيفية تحديث برنامج جهاز العرض، راجع **تحديث البرنامج، الصفحة 22**.

#### تخصيص قائمة التطبيقات

يمكنك تخصيص قائمة التطبيقات على الشاشة الرئيسية.

1 حدَّد أيقونة القائمة الموجودة في الزاوية العلوية اليمنى لقائمة التطبيقات ثم اضغط على الزر OK في وحدة التحكم عن بُعد. وسيظهر مربع الحوار Preferences (التفضيلات).

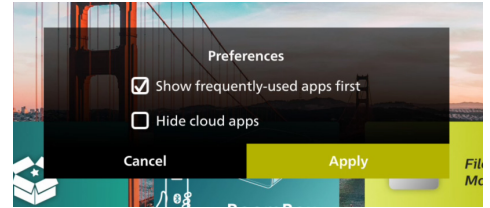

- 2 قم بإجراء التغييرات عن طريق تحديد التفضيلات والضغط على الزر OK.
- 3 حدًد Apply (تطبيق) ثم اضغط على الزر OK لحفظ التغييرات وإغلاق مربع الحوار.

# 5 التوصيل بأجهزة أخرى

## التوصيل بماوس أو لوحة مفاتيح أو لوحة ألعاب USB

يمكنك توصيل ماوس أو لوحة مفاتيح أو لوحة ألعاب USB بجهاز العرض للتنقل سريعًا وبسهولة بين القوائم، وإدخال كلمات المرور، والبحث عن الأفلام والعروض، وتشغيل الألعاب، وما إلى ذلك.

ملحوظة: ليست كل الألعاب والتطبيقات متوافقة مع الماوس ولوحة المفاتيح.

## توصيل ماوس أو لوحة مفاتيح أو لوحة ألعاب USB

لتوصيل ماوس أو لوحة مفاتيح أو لوحة ألعاب USB، وصَّلها بمنفذ US<mark>B ف</mark>ي جهاز العرض.

**تلميح:** يمكنك توصيل أكثر من جهاز بمنفذ USB باستخدام موزع USB. وصَّل الأجهزة بمنافذ USB الموجودة في الموزع، ثم وصَّل الموزع بجهاز العرض.

**ملحوظة**: عند استخدام ماوس أو لوحة مفاتيح USB لاسلكية، يمكن أن ينقطع الاتصال أو يكون بطيئًا، حسب المسافة بين الجهازين وحالة الإشارة.

## استخدام ماوس أو لوحة مفاتيح أو لوحة ألعاب USB

بمجرد التوصيل، سيبدأ الماوس أو لوحة المفاتيح أو لوحة الألعاب USB العملَ من دون أي تكوين إضافي.

#### الماوس

- حرّك الماوس وسيظهر مؤشر دائري على الشاشة.
- حرَّك الماوس وانقر بزر الماوس الأيسر للتنقل في واجهة مستخدم جهاز العرض كما تفعل في جهاز الكمبيوتر. يعمل الزر الأيسر كما يعمل الزر OK في وحدة التحكم عن بُعد.
- - أدر العجلة للتمرير إلى أعلى أو إلى أسفل.

#### لوحة المفاتيح

- م تمثل لوحة المفاتيح الخيار الأفضل لإدخال النصوص في حقول النصوص، ما يمكّنك من الكتابة أسرع بكثير ورؤية جزء أكبر من الشاشة بالتخلص من الحاجة إلى لوحة المفاتيح التي تظهر على الشاشة. **تلميح:** قد تحتاج إلى الضغط على Esc لإخفاء لوحة المفاتيح التي تظهر على الشاشة.
- استخدم مفاتيح الأسهم ومفتاح Enter للتنقل في واجهة مستخدم جهاز العرض. وهي تعمل كما تعمل أزرار التنقل و OK على التوالي في لوحة التحكم عن بُعد.
- اضغط على Tab أو Shift+Tab للانتقال إلى العنصر التالي أو السابق، واضغط على مفتاح القائمة للوصول إلى الخيارات الإضافية عند تحديد تطبيق أو تشغيل فيديو.
- اضغط على Windows+Backspace للعودة إلى الشاشة السابقة. اضغط على Home أو Alt+Esc للعودة إلى الشاشة الرئيسية.
  - يعمل العديد من اختصارات لوحة المفاتيح بطريقة العمل نفسها في جهاز الكمبيوتر، بما فيها Alt+Tab للتبديل بين أحدث التطبيقات المستخدّمة و Ctrl+X/C/V للقص/النسخ/اللصق.

#### لوحة الألعاب

- يمكنك استخدام لوحة الألعاب مع الألعاب التي تدعم وحدات التحكم.
- ، يمكن استخدام لوحة الألعاب كذلك للتنقل في واجهة مستخدم جهاز العرض وفتح التطبيقات.

## التوصيل بجهاز تشغيل عبر منفذ ™HDMI

يمكنك توصيل أي جهاز تشغيل (مثل مشغل أقراص Blu-ray أو جهاز ألعاب أو كاميرا فيديو أو كاميرا رقمية أو كمبيوتر شخصي) بجهاز العرض من خلال منفذ "HDMI. بعد التوصيل، تظهر الصور على شاشة العرض، ويتم تشغيل الصوت على جهاز العرض.

1 باستخدام كابل "HDMI، وصَّل منفذ HDMI في جهاز العرض بمنفذ خرج "HDMI في جهاز التشغيل.

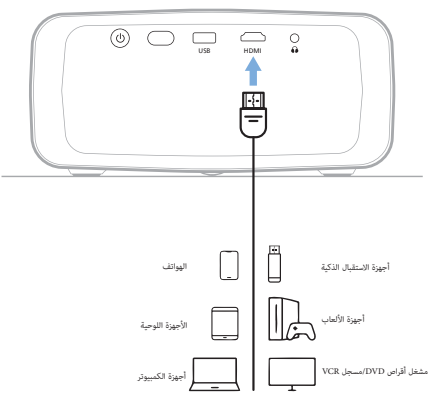

2 سيقوم جهاز العرض بالتبديل تلقائيًا إلى مصدر الإدخال الصحيح. وإذا لم يقم بذلك، فاضغط على عن في وحدة التحكم عن بُعد لعرض قائمة مصادر الإدخال، ثم حدًّد HDMI.

## التوصيل بجهاز عبر منفذ HDMI<sup>™</sup> ARC

يدعم منفذ HDMI في جهاز العرض وظيفة قناة رجوع الصوت (ARC). لذا يمكنك توصيل أي نظام صوت متوافق (مثل نظام سينما منزلية، أو جهاز استقبال صوت وفيديو، أو مكبر صوت) بجهاز العرض من خلال منفذ HDMI<sup>®</sup> ARC. ومن خلال هذا التوصيل، ينتقل الصوت إلى نظام الصوت المتصل.

تلميح: للحصول على الصوت المحيطي 5.1، يلزم عادةً توصيل جهاز العرض بنظام السينما المنزلية 5.1.

- 1 باستخدام كابل "HDMI، وصَّل منفذ HDMI في جهاز العرض بمنفذ HDMI" ARC في نظام صوت متوافق.
- قد يختلف اسم منفذ HDMI<sup>™</sup> ARC في نظام الصوت لديك. ويمكنك مراجعة الوثائق المرفقة مع الجهاز لمزيد من المعلومات.
- 2 سيقوم جهاز العرض بالتبديل تلقائيًا إلى مصدر الإدخال الصحيح. وإذا لم يقم بذلك، فاضغط على عن أن وحدة التحكم عن بُعد لعرض قائمة مصادر الإدخال. ثم حدًد HDMI.
  - 3 لتنشيط وظيفة HDMI<sup>™</sup> ARC في جهاز العرض، اضغط على ♀ في وحدة التحكم عن بُعد ثم حدَّد Sound (الصوت) > Output (الإخراج) > ARC (قناة رجوع الصوت).

| 🔁 Source    |   | Sound Preset > | Internal Speaker 🗸 |
|-------------|---|----------------|--------------------|
| 🔆 Picture   |   | Output >       | ARC                |
| ৰ» Sound    |   | Volume         | Bluetooth          |
| 🚥 Projector |   | Bass           |                    |
| å System    | > | Treble         |                    |

## توصيل جهاز دونجل

يمكنك توصيل دونجل (مثل، Amazon Fire Stick و Roku Stok و Chromecast (Chrome cast) بجهاز العرض لمشاهدة مقاطع الفيديو عبر الإنترنت بسهولة. بعد التوصيل، تظهر الصور على شاشة العرض، ويتم تشغيل الصوت على جهاز العرض.

- 1 وصِّل الدونجل بمنفذ HDMI في جهاز العرض باستخدام كابل ™HDMI.
- 2 وضًا الدونجل بمنفذ USB في جهاز العرض باستخدام كابل USB. ملحوظة: أقصى تيار يوفره هذا المنفذ هو 5 فولت/1.5 أمبير.

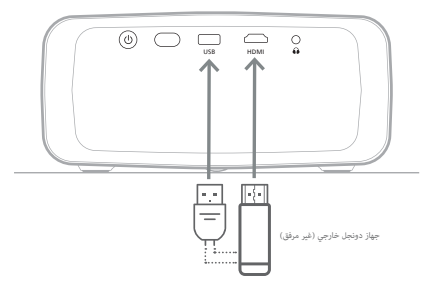

3 سيقوم جهاز العرض بالتبديل تلقائيًّا إلى مصدر الإدخال الصحيح. وإذا لم يقم بذلك، فاضغط على بن في وحدة التحكم عن بُعد لعرض قائمة مصادر الإدخال، ثم حدًّد HDMI.

## التوصيل بجهاز Bluetooth

إن جهاز العرض مزوَّد بتقنية Bluetooth 4.2، ما يسمح لك بتوصيله بلوحات الألعاب ومكبرات الصوت وأجهزة الماوس ولوحات المفاتيح التي تعمل بتقنية Bluetooth.

قبل أن تتمكن من استخدام جهاز العرض مع جهاز Bluetooth لأول مرة، يتعين عليك إقران جهاز العرض معه. وسيتصل جهاز العرض تلقائيًا بالجهاز بمجرد الاقتران.

#### إشعار

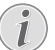

تأكد من وجود جهاز Bluetooth على مسافة لا تزيد على 10 أمتار (33 قدمًا) من جهاز العرض عند الاتصال.

يمكن أن ينقطع الاتصال بسبب حالة الإشارة حتى عند الاتصال ضمن مسافة الاتصال المحدَّدة.

يمكنك إقران جهاز العرض مع أجهزة Bluetooth متعددة، لكن يمكنك توصيل جهاز العرض بجهاز واحد فقط منها في كل مرة.

#### تمكين/تعطيل Bluetooth في جهاز العرض

يتم تمكين Bluetooth في جهاز العرض بشكل افتراضي. ويمكنك تمكينه أو تعطيله يدويًا.

- 1 افتح لوحة Quick Settings (الإعدادات السريعة) من الشاشة الرئيسية لجهاز العرض بالضغط على ▲ في جهاز العرض/وحدة التحكم عن بُعد مرة أو أكثر من مرة. ثم حدَّد Bluetooth.
- 2 اضغط على الزر XD لتمكين Bluetooth أو تعطيله في جهاز العرض. عند تمكين Bluetooth، ستظهر أيقونة Bluetooth بيضاء بالقرب من الزاوية العلوية اليمنى لشاشة إعداد Bluetooth.

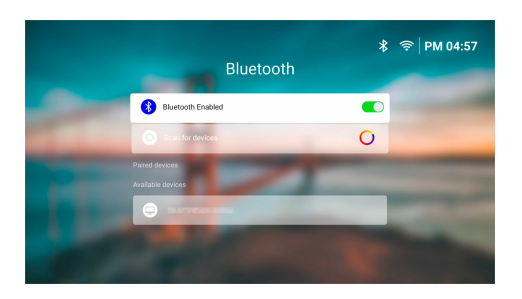

### إقران جهاز Bluetooth

- ألف جهاز Bluetooth وتأكَّ من أنه في وضع الاقتران. ويمكنك الضغط على زر الاقتران الموجود في الجهاز إذا ازم الأمر. ويمكنك مراجعة الوثائق المرفقة مع الجهاز لمزيد من المعلومات.
- 2 افتح لوحة Quick Settings (الإعدادات السريعة) من الشاشة الرئيسية لجهاز العرض بالضغط على ▲ في جهاز العرض/وحدة التحكم عن بُعد مرة أو أكثر من مرة. ثم حدَّد Bluetooth.
  - 3 إذا كان Bluetooth معطًلاً في جهاز العرض، فاضغط على الزر OK لتمكينه. سيقوم جهاز العرض بالمسح بحثًا عن الأجهزة المتاحة وعرضها تلقائيًّا ضمن (الأجهزة المتاحة).
    - Scan for devices للعبح: لإعادة المسح بحثًا عن الأجهزة المتاحة يدويًا، حدَّد Scan for devices (المسح بحثًا عن أجهزة) واضغط على الزر OK.
  - 4 حدَّد جهاز Bluetooth من قائمة الأجهزة المتاحة واضغط على الزر OK لبدء الاقتران.

عند اكتمال الاقتران، سينتقل جهاز Bluetooth إلى القائمة ضمن Paired devices (الأجهزة المقترنة) وستصبح حالته Connected (متصل).

#### إلغاء الاتصال بجهاز Bluetooth

استخدِم إحدى الطريقتَين أدناه لإلغاء اتصال جهاز Bluetooth بجهاز العرض مع إبقاء الاقتران.

- قم بإنهاء اتصال Bluetooth من جهاز Bluetooth، أو أوقف تشغيل جهاز Bluetooth. وستتغير حالة جهاز Bluetooth إلى Paired (مقترن).
  - قم بتعطيل Bluetooth في جهاز العرض.
    - أوقف تشغيل جهاز العرض.

#### إعادة الاتصال بجهاز Bluetooth

بمجرد إقران جهاز Bluetooth وتوصيله بجهاز العرض بأتباع الخطوات المذكورة أعلاه، سيحاول جهاز العرض إعادة الاتصال تلقائيًا ما لم يتم إلغاء اقتران جهاز Bluetooth أو إيقاف تشغيل Bluetooth.

يمكنك إعادة توصيل جهاز Bluetooth مقترن يدويًا من شاشة إعداد Bluetooth.

- مدًد جهاز Bluetooth من قائمة الأجهزة المقترنة ثم اضغط على الزر OK.
  - 2 حدًّد Connect (اتصال)، ثم اضغط على الزر OK.

#### إلغاء اقتران جهاز Bluetooth

يمكنك إلغاء اقتران جهاز Bluetooth من شاشة إعداد Bluetooth. سيؤدي ذلك إلى إزالة جهاز Bluetooth من ذاكرة التخزين في جهاز العرض. وسيلزم إقران هذا الجهاز وتوصيله لاستخدامه مرة أخرى.

- لإلغاء اقتران جهاز Bluetooth متصل بجهاز العرض، حدَّده من قائمة الأجهزة المقترنة ثم اضغط على الزر OK.
- لإلغاء اقتران جهاز Bluetooth غير متصل بجهاز العرض، حدَّده من قائمة الأجهزة المقترنة ثم اضغط على الزر OK مرتين.

### تلميحات حول توصيل أجهزة إخراج الصوت

يمثل الآتي تلميحات حول توصيل أجهزة إخراج الصوت التي تعمل بتقنية Bluetooth مثل مكبرات الصوت وسماعات الرأس التي تعمل بتقنية Bluetooth.

- بعد توصيل جهاز إخراج صوت يعمل بتقنية Bluetooth، سيقوم جهاز العرض بتبديل نوع إخراج الصوت تلقائيًا إلى Bluetooth.
- بعد فصل جهاز إخراج الصوت الذي يعمل بتقنية Bluetooth. سيعيد جهاز العرض تبديل نوع إخراج الصوت تلقائيًا إلى Internal Speaker (مكبر الصوت الداخلي).
- إذا بذَّلتَ نوع إخراج الصوت لجهاز العرض إلى Internal Speaker (مكبر الصوت الداخلي) أو ARC (قناة إرجاع الصوت) في أثناء اتصال جهاز إخراج صوت يعمل بتقنية Bluetooth، فسيقوم جهاز العرض بفصل هذا الجهاز تلقائيًا.
- إذا بذُلكَ نوع إخراج الصوت لجهاز العرض إلى Bluetooth. فسيحاول جهاز العرض تلقائيًا إعادة الاتصال بآخر جهاز إخراج صوت يعمل بتقنية Bluetooth.
- إذا بذّلتَ نوع إخراج الصوت لجهاز العرض إلى Bluetooth، فسيتم فتح شاشة إعداد Bluetooth تلقائيًّا إذا كان Bluetooth معطلاً، أو كان ممكَّنًا لكن لا يمكن لجهاز العرض الاتصال بجهاز إخراج صوت يعمل بتقنية Bluetooth.
- يمكنك إقران جهاز العرض مع أجهزة إخراج صوت متعددة، لكن يمكنك توصيل جهاز العرض بجهاز واحد فقط منها في كل مرة.

## استخدام جهاز العرض كمكبر صوت يعمل بتقنية Bluetooth

يمكنك استخدام جهاز العرض كمكبر صوت يعمل بتقنية Bluetooth للتوصيل بخرج الصوت في أجهزة التشغيل التي تدعم تقنية Bluetooth، مثل الهواتف الذكية والأجهزة اللوحية وأجهزة الكمبيوتر.

قبل أن تتمكن من استخدام جهاز العرض مع جهاز تشغيل Bluetooth لأول مرة، يتعين عليك إقران جهاز العرض معه. وسيتصل جهاز العرض تلقائيًا بالجهاز بمجرد الاقتران.

#### إشعار

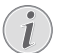

تأكد من وجود جهاز Bluetooth على مسافة لا تزيد على 10 أمتار (33 قدمًا) من جهاز العرض عند الاتصال.

يمكن أن ينقطع الاتصال بسبب حالة الإشارة حتى عند الاتصال ضمن مسافة الاتصال المحدَّدة.

### إدخال جهاز العرض في وضع مكبر صوت Bluetooth

- من شاشة جهاز العرض الرئيسية، افتح تطبيق BoomBox.
- سيقوم جهاز العرض بتمكين Bluetooth تلقائيًّا إذا كان معطلاً والدخول في وضع الاقتران.
- سيقوم جهاز العرض بفصل أي جهاز يعمل بتقنية Bluetooth غير أجهزة التشغيل، إن وُجِد.
- قد يحاول جهاز العرض الاتصال بآخر جهاز تشغيل كان متصلاً بعد أن تفتح تطبيق BoomBox. وإذا حدث ذلك، فافصل هذا الجهاز للاتصال بجهاز جديد.
- 2 من جهاز التشغيل الذي يدعم تقنية Bluetooth، شغَّل وظيفة Bluetooth ثم حدًد "NPX320" من قائمة أجهزة Bluetooth المتاحة لبدء عملية الاقتران. ويمكنك مراجعة الوثائق المرفقة مع الجهاز لمزيد من المعلومات.
- عند اكتمال الاقتران، يدخل جهاز العرض في وضع مكبر صوت Bluetooth ويطفئ شاشته لتوفير الطاقة.
- في المرة التالية التي تفتح فيها تطبيق BoomBox، سيعيد جهاز العرض الاتصال بآخر جهاز تشغيل كان متصلاً ما لم يتم إلغاء اقتران هذا الجهاز أو إيقاف تشغيل Bluetooth.
  - 3 شغًّل أغنية أو أي ملف صوت آخر على جهاز تشغيل Bluetooth.

#### تلميحات:

- يمكنك التحكم في مستوى صوت التشغيل باستخدام كل من جهاز التشغيل ووحدة التحكم عن بُعد.
- عندما يكون جهاز العرض في وضع مكبر الصوت الذي يعمل بتقنية Bluetooth. يمكنك تشغيل شاشته بالضغط على أي من أزرار وحدة التحكم عن بُعد. وستنطفئ الشاشة مرة أخرى تلقائيًا بعد 6 ثوان.

#### إلغاء الاتصال بجهاز Bluetooth

استخدِم إحدى الطريقتَين أدناه لإلغاء اتصال جهاز Bluetooth بجهاز العرض مع إبقاء الاقتران.

- ألغ اتصال جهاز العرض من جهاز Bluetooth.
- أوقِف تشغيل وظيفة Bluetooth من جهاز Bluetooth.
- أخرج جهاز العرض من وضع مكبر الصوت الذي يعمل بتقنية Bluetooth.

#### الخروج من وضع مكبر الصوت الذى يعمل بتقنية Bluetooth

للخروج من وضع مكبر الصوت الذي يعمل بتقنية Bluetooth، اضغط على أي من أزرار وحدة التحكم عن بُعد لتشغيل الشاشة ثم اضغط على أ ( أو أ للخروج من تطبيق BoomBox.

بمجرد الخروج من وضع مكبر الصوت الذي يعمل بتقنية Bluetooth، سيوقف جهاز العرض التشغيلَ مؤقتًا ويفصل جهاز التشغيل تلقائيًّا.

#### إقران مزيد من أجهزة التشغيل التي تعمل بتقنية Bluetooth

لإقران جهاز العرض مع مزيد من أجهزة التشغيل التي تعمل بتقنية Bluetooth، افصل جهاز التشغيل الذي يعمل بتقنية Bluetooth المتصل حاليًا وكرًا الخطونَين 1 و2 في "إدخال جهاز العرض في وضع مكبر صوت Bluetooth، الصفحة 15".

**ملحوظة:** يمكن إقران جهاز العرض بعدة أجهزة تشغيل تعمل بتقنية Bluetooth، لكن يمكن إخراج الصوت فقط لجهاز واحد مقترن في المرة الواحدة.

## توصيل مكبرات الصوت أو سماعات الرأس السلكية

يمكنك توصيل مكبرات الصوت أو سماعات الرأس السلكية بجهاز العرض. مع هذا التوصيل، يتم تشغيل الصوت من جهاز العرض من خلال مكبرات الصوت الخارجية أو سماعات الرأس.

يتم إلغاء تنشيط مكبرات الصوت الداخلية بجهاز العرض تلقائيًا عند توصيل مكبرات الصوت الخارجية أو سماعات الرأس بجهاز العرض.

#### خطر!

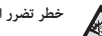

خطر تضرر السمع!

قبل توصيل سماعات الرأس، اخفض مستوى الصوت بجهاز العرض.

لا تستخدم جهاز العرض لمدة طويلة بمستوى صوت عال – خاصةً عند استخدام سماعات الرأس. قد يؤدى ذلك إلى تضرر السمع.

باستخدام كابل صوت 3.5 ملم، قم بتوصيل مقبس 🎧 على جهاز العرض بمدخل 1 الصوت التناظري (مقبس 3.5 ملم أو مقابس باللون الأحمر والأبيض) بمكبرات الصوت الخارجية. أو قم بتوصيل مقبس 🎧 على جهاز العرض بسماعات الرأس.

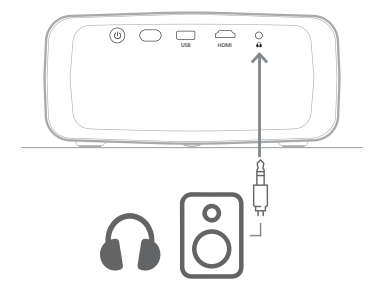

بعد توصيل مكبرات الصوت أو سماعات الرأس، اضغط على المجرجة في وحدة 2 التحكم عن بُعد لضبط مستوى الصوت على المستوى المطلوب.

#### تشغيل الوسائط من أجهزة 6

## تخزين USB

باستخدام تطبيق VLC المثبَّت سابقًا، يمكنك تشغيل/عرض ملفات الفيديو أو الصوت أو الصور المُخزَّنة على جهاز تخزين USB.

#### تنسيقات الملفات المدعومة

يدعم تطبيق VLC تنسيقات الملفات الآتية:

- تنسيقات ملفات الفيديو: MP4 وRMVB وAVI وAVI وMKV
- تنسيقات ملفات الصوت: MP3 وOGG وAAC وAAC وFLAC وAPE وWAV
  - تنسيقات الصور: BMP وPNG وJPEG

## توصىل جهاز تخزىن USB

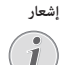

يدعم جهاز العرض جهاز تخزين USB تمت تهيئته لنظام الملفات FAT16 أو FAT32.

- تأكد من أن جهاز تخزين USB يحتوي على ملفات فيديو أو صور يدعمها تطبيق 1 .VLC
  - وصًّل جهاز تخزين USB بمنفذ USB في جهاز العرض. 2

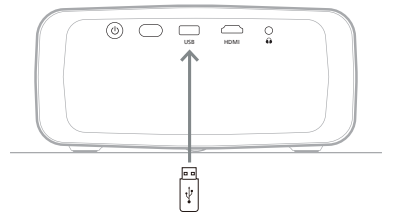

### تشغيل ملفات الفيديو

- من شاشة جهاز العرض الرئيسية، افتح تطبيق VLC.
- حدد Browsing (استعراض) من جزء التنقل الأيسر، ثم حدًّد المجلد المخزَّن في جهاز التخزين بتقنية USB الموجود على يمين مجلد Internal memory (الذاكرة الداخلية) وافتحه.
- 3 حدًد ملف الوسائط. ملحوظة: تُعرَض ملفات الوسائط المدعومة فقط على الشاشة. يتم ترتيب جميع المجلدات والملفات أبجديًا حسب الاسم.
  - 4 اضغط على زر OK لبدء تشغيل ملف الوسائط المحدَّد.
- 5 في أثناء التشغيل، يمكنك تنفيذ الإجراءات الآتية باستخدام وحدة التحكم عن بُعد:
  - الضغط على اال لإيقاف التشغيل مؤقتًا أو استئنافه.
  - الضغط على الزر OK لإيقاف التشغيل تلقائيًّا وعرض شريط التحكم في الجزء السفلي من الشاشة. ويمكنك الضغط على زر OK مرة أخرى لاستئناف التشغيل وإخفاء شريط التحكم.
    - اضغط على ◄/◄ للتقديم أو التأخير مدة 10 ثوانٍ.
      - الضغط على المجارجة لضبط مستوى الصوت.
- الفغط على ▼ لعرض شريط التحكم مؤقتًا في الجزء السفلي من الشاشة.
   كما يمكنك الضغط على ▲ لإظهار قائمة الخيارات الإضافية على يمين الشاشة. ولإخفاء شريط التحكم أو قائمة الخيارات على الفور، اضغط .
- عندما يكون شريط التحكم ظاهرًا، اضغط على أزرار التنقل لتحديد الغيار المطلوب، ثم اضغط على زر OK لتأكيد الخيار أو تغيير القيمة. لإغلاق مربع الحوار لأحد الخيارات، اضغط على

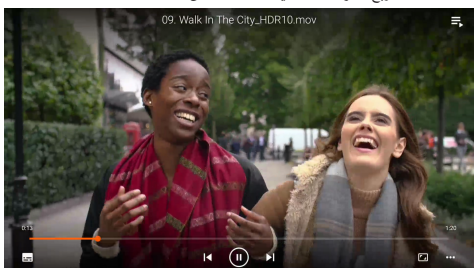

6 لإيقاف التشغيل والعودة إلى قائمة الملفات في المجلد المُستخدَم، اضغط على 

## تشغيل ملفات الصوت

يمكنك تشغيل ملفات الصوت بطريقة مشابهة لطريقة تشغيل ملفات الفيديو. والاختلافات الأساسية هي:

- عند تشغيل ملف صوت، يبقى اسم الملف وشريط التحكم ظاهرَين في يسار الشاشة.
- عند تشغيل ملف صوت، تبقى قائمة ملفات الوسائط في المجلد الحالي ظاهرة دائمًا في يمين الشاشة. وتكون هناك أيقونة موجة صوتية متغيرة بجوار ملف الصوت الذي يجرى تشغيله.
  - لبدء التشغيل السريع لملف وسائط آخر، اضغط على مفاتيح التنقل لتحديد الملف في القائمة ثم اضغط على الزر OK.

## عرض الصور

يمكنك عرض ملفات الصور بطريقة مشابهة لطريقة تشغيل ملفات الفيديو. والاختلافات الأساسية هي:

- يعرض التطبيق كل صورة في المجلد الحالي مدة 10 ثوانٍ.
- للتخطي إلى الصورة التالية في المجلد الحالي، اضغط على 🖊

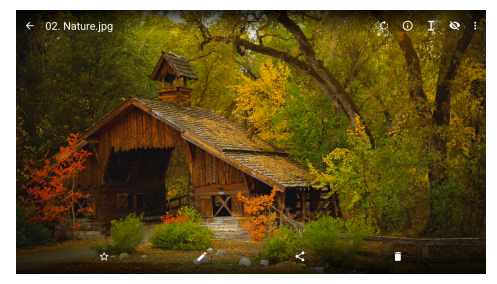

## 7 العرض اللاسلكي

يمكن لجهاز العرض هذا أن يعكس شاشات الأجهزة الآتية لاسلكيًّا إلى شاشة العرض.

- ، أجهزة Android
- أجهزة الكمبيوتر التي تعمل بنظام Windows
- iPhone) iOS وiPad وiPhone وiPad وiPod touch
  - أجهزة الكمبيوتر التي تعمل بنظام Mac

#### إشعار

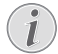

لتحسين أداء البث، استخدم شبكة Wi-Fi بسرعة 5 جيجاهرتز. لا يمكن بث المحتوى المحمي بحقوق النشر من Netflix، و Amazon Prime Video، وبلطا، وغيرها.

قد تختلف الخطوات أدناه قليلاً حسب إصدار نظام التشغيل وجهازك.

## العرض اللاسلكي باستخدام أجهزة Android/أجهزة الكمبيوتر التي تعمل بنظام Windows

با ستحتاجه

- جهاز Android أو جهاز كمبيوتر يعمل بنظام Windows يدعم Miracast. ملحوظة: تُعرف هذه الميزة كذلك باسم Screen Cast (بث الشاشة)، و Screen Sharing (مشاركة الشاشة)، Wireless projectiong (العرض اللاسلكي)، وما إلى ذلك، ولا تدعم كل الأجهزة هذه الميزة. راجع دليل مستخدم الجهاز لمعرفة التفاصيل.
- 1 تأكد من تشغيل Wi-Fi في جهاز العرض وجهاز Android أو جهاز الكمبيوتر الذي يعمل بنظام Windows. تلميح: لا تحتاج إلى توصيل هذه الأجهزة بشبكات Wi-Fi لاستخدام عكس الشاشة.
- 2 افتح لوحة Quick Settings (الإعدادات السريعة) من الشاشة الرئيسية لجهاز العرض بالضغط على ▲ في جهاز العرض/وحدة التحكم عن بُعد مرة أو أكثر من مرة. ثم حدًد ™Miracast.
  - يعرض جهاز العرض اسم الجهاز وحالة اتصال Miracast على الشاشة.
  - 3 في جهاز Android، قم بالوصول إلى قائمة "Settings" (الإعدادات) ثم حدًّد إعداد العرض اللاسلكي.

أو من جهاز الكمبيوتر الذي يعمل بنظام Windows 10، حدَّد أيقونة action center (مركز الإجراءات) الموجودة في الزاوية السفلية اليمنى من الشاشة ثم حدَّد Connect (اتصال).

سيقوم جهازك بالمسح بحثًا عن أجهزة العرض المتاحة وعرضها تلقائيًا.

4 في جهاز Android أو جهاز الكمبيوتر الذي يعمل بنظام Windows، حدَّد جهاز العرض لإجراء اتصال وبدء عكس شاشة الجهاز. ملحوظة: قد تحتاج إلى الانتظار عدة ثوانٍ حتى يبدأ عكس الشاشة.

## العرض اللاسلكي باستخدام أجهزة iOS/أجهزة الكمبيوتر التي تعمل بنظام Mac

#### ما ستحتاجه

- ه جهاز iOS مثل iPhone أو جهاز كمبيوتر يعمل بنظام Mac.
- 1 تأكد من توصيل جهاز العرض وجهاز iOS أو جهاز الكمبيوتر الذي يعمل بنظام Mac بشبكة Wi-Fi نفسها.
- 2 تأكد من تمكين AirPlay في جهاز العرض. تلميج: تكون وظيفة AirPlay ممكَّنة بشكل افتراضي. يمكنك استخدام الطريقة أدناه لتمكينها.

افتح لوحة Quick Settings (الإعدادات السريعة) من الشاشة الرئيسية لجهاز العرض بالضغط على ▲ في جهاز العرض *إ*وحدة التحكم عن بُعد مرة أو أكثر من مرة. ثم حدًد <sup>M</sup>TPlay<sup>TL</sup> لفتح شاشة الإعدادات. إذا لم يكن المربع بجوار AirPlay مُحدُّدًا، فاضغط على الزر KK لتحديده.

| GENERAL                                |  |
|----------------------------------------|--|
| AirPlay<br>IOS Media Receiver          |  |
| Google Cast<br>Google Cast Receiver    |  |
| DLNA DMR<br>DLNA Media Receiver        |  |
| ADVANCED                               |  |
| Device Name<br>NPX320-100              |  |
| AirPlay Security<br>Off                |  |
|                                        |  |
| Restart/Close Restart/Close Außeceiver |  |

- في جهاز iOS، افتح تطبيق Control Center.
- في iPhone X أو إصدار أحدث أو iPad يعمل بنظام iPadOS 13 أو إصدار أحدث: مرَّر إلى أسفل من الزاوية العلوية اليمنى للشاشة.
- في iPhone 8 أو إصدار أقدم أو نظام iOS 11 أو إصدار أقدم: مرَّر إلى أعلى من الحافة السفلية للشاشة.

أو من جهاز الكمبيوتر الذي يعمل بنظام Mac، حدَّد أيقونة حالة AirPlay لـ

في جهاز iOS، اضغط على Screen Mirroring (عكس الشاشة) <sup>[1] ل</sup>في تطبيق Control Centro وحدَّد جهاز العرض لبدء عكس شاشة جهاز iOS. أو من جهاز الكمبيوتر الذي يعمل بنظام Mac، حدَّد جهاز العرض لبدء عكس شاشة جهاز الكمبيوتر الذي يعمل بنظام Mac.

ملحوظة: قد تحتاج إلى الانتظار عدة ثوانٍ حتى يبدأ عكس الشاشة.

## بث ملفات فيديو/صور من أجهزة iOS

#### ما ستحتاجه

- جهاز iOS مثل iPhone أو iPad.
- 1 تأكد من توصيل جهاز العرض وجهاز iOS بشبكة Wi-Fi نفسها.
- : تأكد من تمكين AirPlay في جهاز العرض. **تلميح:** تكون وظيفة AirPlay ممكَّنة بشكل افتراضي. يمكنك استخدام الطريقة أدناه لتمكينها.
- افتح لوحة Quick Settings (الإعدادات السريعة) من الشاشة الرئيسية لجهاز العرض بالضغط على ▲ في جهاز العرض/وحدة التحكم عن بُعد مرة أو أكثر من مرة. ثم حدًد <sup>M</sup>rPlay<sup>TH</sup> لفتح شاشة الإعدادات. إذا لم يكن المربع بجوار AirPlay مُحدًّدًا، فاضغط على الزر VG لتحديده.
- 3 في جهاز iOS، في أثناء تشغيل ملف فيديو أو عرض ملف صورة في تطبيق مدعوم مثل Safari أو Photos، اضغط على الشاشة لعرض عناصر التحكم إذا كانت غير مرئية.
- 4 في جهاز iOS، اضغط على AirPlay أسماً. وفي بعض التطبيقات، قد تحتاج إلى الضغط على زر مختلف أولاً. مثلاً، في تطبيق Photos، اضغط على Share (مشاركة) 11 في ماضغط على AirPlay.
- 5 في جهاز iOS، حدَّد جهاز العرض لبدء بتْ ملف الفيديو أو الصورة. **ملحوظة: ق**د تحتاج إلى الانتظار عدة ثوانٍ حتى يبدأ البتْ.

## 8 تغيير إعدادات جهاز العرض

يساعدك هذا القسم على تغيير إعدادات جهاز العرض باستخدام لوحة Quick Settings (الإعدادات السريعة)، وشاشة الإعدادات الإضافية، وقائمة الإعدادات.

## تغيير الإعدادات باستخدام لوحة Quick Settings

### (الإعدادات السريعة)

- افتح لوحة Quick Settings (الإعدادات السريعة) من الشاشة الرئيسية بالضغط على ▲ في جهاز العرض/وحدة التحكم عن بُعد مرة أو أكثر من مرة.
  - 2 حدًد إعدادًا من هذه اللوحة باستخدام أزرار التنقل والزر OK.
    - 3 قم بإجراء التغييرات باستخدام أزرار التنقل والزر OK.
  - اضغط على 🗲 مرة أو أكثر من مرة للعودة إلى الشاشة الرئيسية.

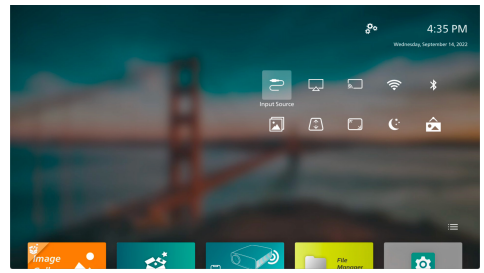

تتوفر الإعدادات الآتية في هذه اللوحة:

- Input Source (مصدر الدخل): لتبديل مصدر الإدخال بين Built-in Android (نظام Android مدمج) (نظام تشغيل Philips) و
- AirPlay: لعرض إعدادات AirPlay وتغييرها. ولمعرفة كيفية عكس شاشة جهاز iOS أو جهاز كمبيوتر يعمل بنظام Mac لاسلكيًا باستخدام AirPlay، راجع العرض اللاسلكي باستخدام أجهزة iOS/أجهزة الكمبيوتر التي تعمل بنظام Mac. الصفحة 18.
- *Mracast*: لعكس شاشة جهاز Android أو جهاز كمبيوتر يعمل بنظام
   *Windows لاسلكيًا. لمزيد من التفاصيل، راجع العرض اللاسلكي باستخدام أجهزة (Android لاسلكيا. لمزيد من التفاصيل، راجع العرض اللاسلكي باستخدام أجهزة (Android)*
  - WiFi للوصول إلى شاشة Wireless Network (الشبكات اللاسلكية). ولمعرفة كيفية توصيل جهاز العرض بشبكة Wi-Fi، راجع الخطوة 3: الاتصال بشبكة Wi-Fi، الصفحة 10.
    - Bluetooth: للوصول إلى شاشة Bluetooth. لمعرفة كيفية توصيل جهاز Bluetooth، راجع التوصيل بجهاز Bluetooth، الصفحة 14.
- Image (الصورة): للوصول إلى شاشة Image Settings (إعدادات الصورة). تتوفر الإعدادات الآتية:
- Projection Direction (اتجاه العرض): لضبط العرض على الاتجاه الصحيح وفقً طريقة تركيب جهاز العرض.
  - Keystone Correction (تصحيح الانحراف): راجع Keystone (الانحراف) أدناه لمعرفة التفاصيل.
    - Digital Zoom (التكبير /التصغير الرقمي): راجع Digital Zoom (التكبير /التصغير الرقمی) أدناه لمعرفة التفاصيل.
      - keystone Correction (الانحراف): للوصول إلى شاشة Keystone Correction
         (تصحيح الانحراف). تتوفر الإعدادات الآتية:
  - Auto Keystone Correction (التصحيح التلقائي للانحراف): قم بتشغيل التصحيح التلقائي للانحراف أو إيقاف تشغيله عن طريق الضغط على الزر OK.

- 4-Corner Correction (تصحيح 4 زوايا): حدَّ هذا الإعداد لجعل الصورة مستطيلة يدويًا عن طريق تحريك الزوايا الأربعة للصورة. ويكون هذا الإعداد ظاهرًا فقط عندما يكون التصحيح التلقائي للانحراف قيد إيقاف التشغيل.
- H/V Correction (تصحيح أفقي/رأسي): حدَّد هذا الإعداد لجعل الصورة مستطيلة يدويًا عن طريق ضبط زوايا الانحراف الأفقية والرأسية. ويكون هذا الإعداد ظاهرًا فقط عندما يكون التصحيح التلقائي للانحراف قيد إيقاف التشغيل.
  - Digital Zoom (التكبير /التصغير الرقمي): لتقليص الشاشة بنسبة تصل إلى 60% عن حجمها الكامل. القيمة الافتراضية هي 100% (لا يوجد تقليص).
  - Power (الطاقة): للوصول إلى شاشة Power (الطاقة). تتوفر الإعدادات الآتية:
  - Shutdown (إيقاف التشغيل): حدَّد هذ الإعداد لإيقاف تشغيل جهاز العرض على الفور.
- · Timed Shutdown (إيقاف التشغيل الموقوت): حدَّد هذا الإعداد لإيقاف تشغيل جهاز العرض بعد مدة زمنية محدَّدة.
  - Change Wallpaper (تغيير خلفية الشاشة): غيَّر خلفية الشاشة الرئيسية عن طريق تحديد إحدى الصور المقترَحة من نظام التشغيل.

## تغيير الإعدادات باستخدام شاشة الإعدادات الإضافية

- من الشاشة الرئيسية، افتح شاشة More Settings (الإعدادات الإضافية) عن طريق تحديد منهم بالقرب من الزاوية العلوية اليمنى من الشاشة.
  - 2 حدًد إعدادًا باستخدام أزرار التنقل والزر OK.

3

4

- قم بإجراء التغييرات باستخدام أزرار التنقل والزر OK.
- اضغط على 🗲 مرة أو أكثر من مرة للعودة إلى الشاشة الرئيسية.

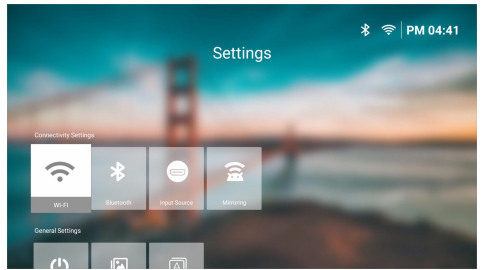

تتوفر الإعدادات الآتية في هذه الشاشة:

#### إعدادات الاتصال

- WI-FI للوصول إلى شاشة Wireless Network (الشبكات اللاسلكية). ولمعرفة كيفية توصيل جهاز العرض بشبكة Wi-Fi، راجع الخطوة 3: الاتصال بشبكة Wi-Fi الصفحة 10.
  - Bluetooth: للوصول إلى شاشة Bluetooth. لمعرفة كيفية توصيل جهاز Bluetooth، راجع ا**لتوصيل بجهاز Bluetooth، الصفحة 14**.
- Built-in Android (مصدر الدخل): لتبديل مصدر الإدخال بين Built-in Android (نظام Android مدمج) (نظام تشغيل Philips)
- Mirroring (عكس): للوصول إلى شاشة Screen Mirroring (عكس الشاشة).
   تتوفر الإعدادات الآتية:
- Android، لعكس شاشة جهاز Android أو جهاز كمبيوتر يعمل بنظام Windows لاسلكيًا. لمزيد من التفاصيل، راجع العرض اللاسلكي باستخدام أجهزة Android/أجيزة الكمبيوتر التي تعمل بنظام Windows، الصفحة 18.
- IOS: لعرض إعدادات AirPlay وتغييرها. ولمعرفة كيفية عكس شاشة جهاز iOS أو جهاز كمبيوتر يعمل بنظام Mac لاسلكيّا باستخدام AirPlay، راجع العرض اللاسلكي باستخدام أجهزة iOSأجهزة الكمبيوتر التي تعمل بنظام Mac، الصفحة 18.

#### الإعدادات العامة

- Power (الطاقة): للوصول إلى شاشة Power (الطاقة). تتوفر الإعدادات الآتية:
- Shutdown (إيقاف التشغيل): حدَّد هذ الإعداد لإيقاف تشغيل جهاز العرض على الفور.
- Timed Shutdown (إيقاف التشغيل الموقوت): حدَّد هذا الإعداد لإيقاف تشغيل جهاز العرض بعد مدة زمنية محدَّدة.
  - Image Settings (إعدادات الصورة): للوصول إلى شاشة Image Settings (إعدادات الصورة). تتوفر الإعدادات الآتية:
- Projection Direction (اتجاه العرض): لضبط العرض على الاتجاه الصحيح وفقَ طريقة تركيب جهاز العرض.
  - Auto Keystone Correction (التصحيح التلقائي للانحراف): قم بتشغيل
     التصحيح التلقائي للانحراف أو إيقاف تشغيله عن طريق الضغط على
     الزر OK.
- 4-Corner Correction (تصحيح 4 زوايا): حدَّد هذا الإعداد لجعل الصورة مستطيلة يدويًا عن طريق تحريك الزوايا الأربعة للصورة. ويكون هذا الإعداد ظاهرًا فقط عندما يكون التصحيح التلقائي للانحراف قيد إيقاف التشغيل.
- H/V Correction (تصحيح أفقي/رأسي): حدَّد هذا الإعداد لجعل الصورة مستطيلة يدويًا عن طريق ضبط زوايا الانحراف الأفقية والرأسية. ويكون هذا الإعداد ظاهرًا فقط عندما يكون التصحيح التلقائي للانحراف قيد إيقاف التشغيل.
- Digital Zoom (التكبير/التصغير الرقمي): لتقليص الشاشة بنسبة تصل إلى 60% عن حجمها الكامل. القيمة الافتراضية هي 100% (لا يوجد تقليص).
  - Language/Input (اللغة/الإدخال): للوصول إلى شاشة Language/Input (اللغة/الإدخال). تتوفر الإعدادات الآتية:
    - Language (اللغة): لتحديد لغة العرض التي تفضلها.
  - Time Zone (المنطقة الزمنية): لتحديد المنطقة الزمنية التي يستخدمها جهاز العرض عن طريق تحديد مدينة.
  - Keyboard Input Method (طريقة إدخال لوحة المفاتيح): لتحديد لوحة المفاتيح التي تفظهر على الشاشة أو طريقة الإدخال التي تفضلها.

#### إعدادات النظام

- System Clean (تنظيف النظام): لتحسين نظام التشغيل عن طريق مسح الملفات غير المهمة وذاكرة التخزين المؤقت للنظام.
  - Software Update (تحديث البرنامج): لتحديث برنامج جهاز العرض أو إعادة تعيين إعدادات المصنع لجهاز العرض.
    - Online Upgrade (الترقية عبر الإنترنت): لمزيد من التفاصيل، راجع تحديث البرنامج عبر الإنترنت، الصفحة 22.
- Offline Upgrade (الترقية من دون الإنترنت): لمزيد من التفاصيل، راجع تحديث البرنامج من دون الإنترنت، الصفحة 22.
- Pactory Reset (إعادة تعيين إعدادات المصنع): لإعادة ضبط المنتج على إعدادات المصنع الافتراضية، بعد إعادة تعيين إعدادات المصنع، ستتم إعادة تشغيل جهاز العرض ويمكنك إعداده كما لو كان جديدًا.
- About (حول): لعرض طراز هذا المنتج وإصدار برنامجه وعنوان MAC الخاص به والرقم التسلسلي وإصدار المشغَّل ووحدة التخزين المدمجة.

### تغيير الإعدادات باستخدام قائمة الإعدادات

- : اضغط على 🛱 في وحدة التحكم عن بُعد للوصول إلى قائمة إعدادات جهاز العرض.
  - 2 استخدم أزرار التنقل وزر OK لتحديد أي من عناصر قائمة.
  - 3 اضغط على م/♥ أو ◄/◄ لتحديد قيمة العنصر المحدَّد في القائمة.

- اضغط على زر OK لتفعيل التغيير. ملحوظة: بالنسبة إلى بعض عناصر القائمة، مثل Digital Zoom (التكبير/التصغير الرقمي)، يتم تفعيل التغيير بمجرد تحديد قيمة مختلفة.
- 5 اضغط على 💙 مرة واحدة أو أكثر للخروج من قائمة إعدادات جهاز العرض.

#### إعدادات مصدر الإدخال

يمكنك عرض إعدادات مصدر الإدخال الآتية وتغييرها.

| 🔁 Source           | > | Auto           | > |         |
|--------------------|---|----------------|---|---------|
| 👾 Picture          |   | Philips OS     |   |         |
| ৰ» Sound           |   | ндмі           |   |         |
| 📼 Projector        |   | EasyLink (CEC) |   |         |
| <b>å</b> ⁰≈ System |   |                |   | BoomBox |

- Auto (تلقائي): اختر ما إذا كنت ستسمح لجهاز العرض بالتبديل تلقائيًا إلى مصدر الإدخال الصحيح. القيمة الافتراضية هي O(التشغيل).
  - Philips OS (نظام تشغيل Philips): حدَّد هذا الإعداد لاستخدام نظام تشغيل
     Philips OS الداخلي كمصدر الإدخال. وهذا هو مصدر الإدخال الافتراضي.
  - HDMI حدَّد هذا الإعداد لاستخدام الجهاز المتصل بمنفذ HDMI في جهاز العرض كمصدر الإدخال.
- EasyLink (CEC): اختر تمكين أو تعطيل HDMI" CEC (التحكم الإلكتروني في الاستهلاك). القيمة الافتراضية هي Enabled(ممكَّن).

#### إعدادات الصورة

يمكنك عرض إعدادات الصورة الآتية وتغييرها.

| 🗢 Source    | Picture Mode      |         |
|-------------|-------------------|---------|
| -🙀 Picture  | Color Temperature |         |
| ৰ  Sound    | Brightness        |         |
| 💷 Projector | Contrast          | 6       |
| 🌮 System    | Saturation        | BoomBox |

- Picture Mode (وضع الصورة): يمكنك ضبط جهاز العرض لاستخدام أوضاع الصورة الآتية، حسب بيئة العرض أو التفضيلات. بعد تحديد وضع صورة، يمكنك تعديل إعداداته.
- Standard (قياسي): لعرض الصورة بالمستويات العادية للسطوع والتباين والتشبع والتدرج اللوني والحدة.
  - Vivid (حيوي): لزيادة حدة الصورة بزيادة التباين والتشبع والحدة.
    - Cinema (سينما): تحسين إعدادات عرض الأفلام.
    - User (المستخدم): لتحديد إعداداتك الخاصة.
- Color Temperature (درجة حرارة اللون): يمكنك ضبط جهاز العرض لاستخدام أنواع درجات حرارة اللون الآتية. وبعد تحديد نوع درجة حرارة اللون، يمكنك تعديل إعداداته.
  - Cool (بارد): لجعل الصورة أكثر زُرقَة.
  - Standard (قياسي): يستخدم درجة حرارة لون معتدلة.
    - · Warm (دافئ): لجعل الصورة أكثر حُمرَة.
    - · User (المستخدم): لتحديد إعداداتك الخاصة.
    - Brightness (السطوع): لضبط سطوع الشاشة الكلي.
  - Contrast (التباين): لضبط تباين المناطق الفاتحة والداكنة في الصورة.
    - Saturation (التشبع): لضبط كثافة الألوان.

- Hue (التدرج اللوني): لضبط تدرج الألوان.
- Sharpness (الحدة): لضبط حدة الصورة.
- ، Red Gain (اكتساب اللون الأحمر): لضبط اكتساب اللون الأحمر.
- Green Gain (اكتساب اللون الأخضر): لضبط اكتساب اللون الأخضر.
  - Blue Gain (اكتساب اللون الأزرق): لضبط اكتساب اللون الأزرق.
- Reset to Default (إعادة التعيين إلى الإعدادات الافتراضية): حدَّد Yes (نعم)
   لإعادة تعيين كل إعدادات الصورة أعلاه.

#### إعدادات الصوت

يمكنك عرض إعدادات الصوت الآتية وتغييرها.

| 🗢 Source 🔅    |   | Sound Preset | Cinema |   |
|---------------|---|--------------|--------|---|
| -🙀 Picture 🔿  |   | Output       | Music  | ~ |
| م Sound ⇒     |   | Volume       | Flat   |   |
| 🚥 Projector 🔅 |   | Bass         |        |   |
| 🌮 System 🗦    | > | Treble       |        |   |

Sound Preset (إعداد الصوت المعين سابقًا)؛ يمكنك ضبط جهاز العرض لاستخدام إعدادات الصوت الآتية المحددة سابقًا، حسب البيئة المحيطة أو نوع الصوت أو التفضيلات. بعد تحديد إعداد صوت معين سابقًا، يمكنك تعديل إعداداته.

- Cinema (سينما): تحسين إعدادات عرض الأفلام.
- Music (موسيقى): تحسين إعدادات تشغيل الموسيقى.
- Flat (أساسي): لتعيين مستويات كل من الجهير والطنين الثلاثي إلى المستويات المتوسطة.
  - Output (الإخراج): لتحديد نوع خرج الصوت لجهاز العرض.
- Internal Speaker (مكبر الصوت الداخلي): لاستخدام مكبر الصوت الداخلي لجهاز العرض لإخراج الصوت.
- ARC (ميزة ARC): لاستخدام الجهاز المتوافق مع منفذ ARC): لاستخدام الجهاز لإخراج الصوت. ملحوظة: يمكنك تحديد هذا الإعداد فقط عند اتصال جهاز متوافق، ولمعرفة كيفية توصيل جهاز متوافق، راجع التوصيل بجهاز عبر منفذ HDMI" ARC، الصفحة 13.
  - Bluetooth : لاستخدام جهاز Bluetooth مقترن مع جهاز العرض لإخراج الصوت. لمعرفة كيفية توصيل جهاز Bluetooth. راجع التوصيل بجهاز Bluetooth الصفحة 14.
  - Volume (مستوى الصوت): لضبط مستوى الصوت. ملحوظة: بعد تحديد عنصر القائمة هذا، يمكنك ضبط مستوى الصوت بالضغط على المجرم المي وحدة التحكم عن بُعد فقط.
    - Bass (الجهير): لتعيين مستوى الجهير.
    - Treble (الطنين الثلاثي): لتعيين المستوى الثلاثي.
  - Reset to Default (إعادة التعيين إلى الإعدادات الافتراضية): حدَّد Yes (نعم) والمعادة تعيين كل إعدادات الصوت أعلاه.

#### إعدادات الصورة

يمكنك عرض إعدادات الصورة الآتية وتغييرها.

| 🔁 Source          | Location             |         |
|-------------------|----------------------|---------|
| 👾 Picture         | Projection Direction |         |
| ৰ» Sound          | Auto Keystone        |         |
| 💷 Projector       | Four Point Keystone  |         |
| <b>₽</b> ° System | H/V Keystone         | BoomBox |

- Locations (المواقع): يمكنك تحديد موقع ثم تعديل إعدادات الصورة. سيتم ربط كل إعدادات الصورة المعدَّلة بالموقع المحدُّد (الحالي). وبهذه الطريقة، يمكنك إنشاء ما يصل إلى 3 مجموعات مختلفة من إعدادات الصورة والتبديل بينها بسرعة عن طريق تحديد موقع، **تلميح:** يحدُّد جهاز العرض دومًا آخر موقع تم استخدامه بعد إعادة تشغيله.
  - Room 1 (الغرفة 1): حدَّد هذا الخيار لاستخدام إعدادات الصورة للغرفة 1 أو تعديلها.
  - Room 2 (الغرفة 2): حدَّد هذا الخيار لاستخدام إعدادات الصورة للغرفة 2 أو تعديلها.
  - Room 3 (الغرفة 3): حدَّد هذا الخيار لاستخدام إعدادات الصورة للغرفة 3 أو تعديلها.
  - Projection Direction (اتجاه العرض): لضبط العرض على الاتجاه الصحيح وفقّ طريقة تركيب جهاز العرض.
    - Auto Keystone (تصحيح الانحراف التلقائي): قم بتشغيل التصحيح التلقائي للانحراف أو إيقاف تشغيله عن طريق تحديد Yes (نعم) أو No (لا).
- Four Point Keystone (الانحراف رباعي الزوايا): حدَّد هذا الإعداد لجعل الصورة مستطيلة يدويًا عن طريق تحريك الزوايا الأربعة للصورة. ويكون عنصر القائمة هذا ظاهرًا فقط عندما يكون التصحيح التلقائي للانحراف قيد إيقاف التشغيل.
- H/V Keystone (ضبط الانحراف الأفقي/الرأسي): حدَّد هذا الإعداد لجعل الصورة مستطيلة يدويًا عن طريق ضبط زوايا الانحراف الأفقية والرأسية. ويكون عنصر القائمة هذا ظاهرًا فقط عندما يكون التصحيح التلقائي للانحراف قيد إيقاف التشغيل.
- Digital Zoom (التكبير/التصغير الرقمي): لتقليص الشاشة بنسبة تصل إلى 60% عن حجمها الكامل. القيمة الافتراضية هي 100% (لا يوجد تقليص).
- Reset to Default (إعادة التعيين إلى الإعدادات الافتراضية): حدَّ Yes (نعم) لإعادة تعيين إعدادات الصورة أعلاه عدا Projection Direction (اتجاه العرض) للموقع الحالي (الغرفة 1/2/3). ولن يتأثر الموقعان الآخران.

#### إعدادات أخرى

يمكنك عرض الإعدادات الأخرى الآتية وتغييرها.

| E Source    |   | Language         | > |   |         |
|-------------|---|------------------|---|---|---------|
| -🖗 Picture  |   | Sleep Timer      |   |   |         |
| ৰ» Sound    |   | Information      |   |   |         |
| 🚥 Projector |   | Firmware Upgrade |   |   | 6       |
| 🎝 🖗 System  | > |                  |   | / | BoomBox |

- Language (اللغة): لتحديد لغة العرض التي تفضلها.
- Sleep Timer (موقَّت السكون): حدد فترة زمنية يتم بعدها إيقاف تشغيل جهاز العرض تلقائيًا. القيمة الافتراضية هي Disabled (معطل).
  - Information (معلومات): لعرض إصدار الجهاز، وإصدار البرنامج، والرقم التسلسلي، وعنوان MAC لهذا المنتج.
- Firmware Upgrade (ترقية البرنامج الثابت): لتحديث برنامج جهاز العرض أو إعادة تعيين إعدادات المصنع لجهاز العرض.
  - Online Upgrade (الترقية عبر الإنترنت): لمزيد من التفاصيل، راجع تحديث البرنامج عبر الإنترنت، الصفحة 22.
- Offline Upgrade (الترقية من دون الإنترنت): لمزيد من التفاصيل، راجع تحديث البرنامج من دون الإنترنت، الصفحة 22.
- (جادة تعيين إعدادات المصنع): لإعادة ضبط المنتج على إعدادات المصنع الافتراضية. بعد إعادة تعيين إعدادات المصنع، ستتم إعادة تشغيل جهاز العرض ويمكنك إعداده كما لو كان جديدًا.

## 9 الصيانة

#### التنظيف

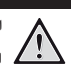

### اتّبع التعليمات الآتية عند تنظيف جهاز العرض:

خطر!

استخدم قطعة قماش ناعمة خالية من الوبر. تجنب استخدام منظفات سائلة أو سريعة الاشتعال (بخاخات، مواد كاشطة، ملمعات، كحول، وما إلى ذلك). لا تسمح بوصول أي رطوبة إلى الجزء الداخلي من جهاز العرض. تجنب رش جهاز العرض بأي سوائل تنظيف. امسح الأسطح برفق. احذر من خدش الأسطح.

#### تنظيف العدسة

استخدم فرشاة ناعمة أو منديل تنظيف العدسة لتنظيف عدسة جهاز العرض.

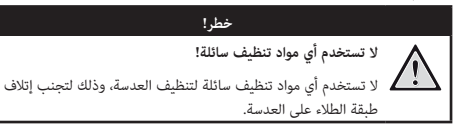

### تحديث البرنامج

يمكنك تحديث برنامج جهاز العرض عبر الإنترنت أو من دون الإنترنت للحصول على أفضل الميزات والدعم لجهاز العرض.

تحذير!

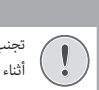

تجنب إيقاف تشغيل جهاز العرض أو إزالة محرك أقراص USB المحمول أثناء تحديث البرنامج.

3 إذا تم العثور على إصدار جديد، فاتّبع التعليمات التي تظهر على الشاشة لإكمال التحديث.

تلميح: عندما يكون جهاز العرض متصلاً بالإنترنت، فإنه سيتحقق من وجود إصدار جديد من برنامج جهاز العرض كل مرة تُشغُّله فيها. وإذا تم العثور على إصدار جديد، فسيطالبك جهاز العرض ببدء التحديث. إذا حدث ذلك، فيمكنك الاختيار بين بدء التحديث أو إلغائه.

### تحديث البرنامج من دون الإنترنت

إذا تعذر على جهاز العرض الاتصال بالإنترنت، فيمكنك تحديث برنامجه يدويًا من دون الإنترنت.

- 1 تفضل بزيارة www.philips.com/support واعثر على جهازك (رقم الطراز: NPX320/INT)، ثم افتح صفحة الدعم الخاصة به، وابحث عن "البرامج وبرامج التشغيل". ثم تحقق من أحدث إصدار للبرنامج هناك.
- 2 تحقق من إصدار البرنامج الحالي عن طريق الضغط على \$ في وحدة التحكم عن بُعد وتحديد System (النظام) / Information (معلومات). تابع إلى الخطوة التالية إذا كان حجم أحدث إصدار للبرنامج أكبر من حجم إصدار البرنامج الحالي.
  - 3 حدَّد System (النظام) > Firmware Upgrade (ترقية البرنامج الثابت) > 0 Offline Upgrade (الترقية من دون الإنترنت) من قائمة الإعدادات.

| 🕭 Offline Upgrade                                                                                                    |
|----------------------------------------------------------------------------------------------------|
| How to obtain an offline update free:<br>1. O to philps com<br>2. Setsmin froy product model/NPC200).<br>3. Dominad the firmware file and copy it to a UBI drive.<br>4. Prog the UBI drive into the projection and start the firmware<br>upgrade below. |
| Check USB Drive                                                                                                    |

4 اتبع التعليمات التي تظهر على الشاشة لإكمال التحديث.

#### تحديث البرنامج عبر الإنترنت

إنَّ تحديث برنامج جهاز العرض عبر الإنترنت سريع وسهل.

- 1 تأكد من إمكانية وصول جهاز العرض إلى الإنترنت عبر شبكة Wi-Fi. ولمعرفة كيفية توصيل جهاز العرض بشبكة Wi-Fi، راجع الخطوة 3: الاتصال بشبكة Wi-Fi الصفحة 10.
- 2 اضغط على بعن أبو وحدة التحكم عن بُعد ثم حدًد system (النظام) > Firmware Upgrade (ترقية البرنامج الثابت) > Online Upgrade (الترقية عبر الإنترنت). وسيتحقق جهاز العرض تلقائيًا من وجود إصدار جديد من برنامج جهاز العرض. وإذا تم العثور على إصدار جديد، فسيطالبك جهاز العرض ببدء التحديث.

| System Update                                   |  |
|-------------------------------------------------|--|
| Product Model: NPX300<br>Current Version: 1.0.1 |  |
| Z Oracling for new version                      |  |
| Offline Upprade                                 |  |

## 10 استكشاف الأعطال وإصلاحها

### دورة التشغيل

إذا حدثت مشكلة ولم تتمكن من حلها باستخدام الإرشادات الواردة في دليل المستخدم هذا، فجرب الخطوات التالية لحل المشكلة.

- قم بإيقاف تشغيل جهاز العرض بالضغط مرتين على U.
  - 2 انتظر 10 ثوان على الأقل.
  - 3 شغَّل جهاز العرض بالضغط على <sup>(1)</sup>.
- 4 إذا استمرت المشكلة، فاتصل بأحد مراكز الخدمة لدينا أو الوكيل الخاص بك.

| المشكلة                                                    | الحل                                                                                                    |
|------------------------------------------------------------|----------------------------------------------------------------------------------------------------|
| يتعذر تشغيل جهاز العرض.                                    | <ul> <li>افصل كابل الطاقة ثم أعد توصيله، وحاول تشغيل جهاز العرض مرة أخرى.</li> </ul>                           |
| يتعذر إيقاف تشغيل جهاز العرض.                              | <ul> <li>اضغط مع الاستمرار على <sup>U</sup> لأكثر من عشر ثوانٍ. إذا لم يفلح ذلك، فافصل كابل الطاقة.</li> </ul> |
| لا توجد صورة واردة من جهاز ™HDMI الخارجي.                  | <ol> <li>تحقق مما إذا كنت قد بدَّلت مصدر الإدخال إلى HDMI.</li> </ol>                                          |
|                                                            | <ol> <li>افصل كابل "HDMI أو أوقِف تشغيل جهاز "HDMI.</li> </ol>                                                 |
|                                                            | 3. انتظر <b>ثلاث</b> ثوانٍ.                                                                                    |
|                                                            | 4. أعِد توصيل كابل "HDMI أو شغَّل جهاز "HDMI مرة أخرى.                                                         |
| لا يصدر الجهاز المتصل الخارجي صوتًا.                       | <ul> <li>تحقق من اتصال الكابلات بالجهاز الخارجي.</li> </ul>                                                    |
|                                                            | <ul> <li>تأكد من تنشيط الصوت على الجهاز الخارجي.</li> </ul>                                                    |
|                                                            | <ul> <li>قد تعمل فقط الكابلات الأصلية الواردة من الشركة المصنعة للجهاز.</li> </ul>                             |
| لا يُصدِر جهاز إخراج ™HDMI الخارجي صوتًا.                  | • في جهاز إخراج ™HDMI، قم بتعيين إعداد الصوت إلى & Multichannel (Raw data)                                     |
|                                                            | Stereo (PCM) (متعدد القنوات (البيانات الأولية) واستريو (PCM)).                                                 |
| لا يوجد صوت عند توصيل الكمبيوتر باستخدام كابل ™HDMI.       | <ul> <li>تأكد من تنشيط الصوت على الكمبيوتر.</li> </ul>                                                         |
| تظهر القائمة الرئيسية فقط وليس الصورة من الجهاز الخارجي.   | <ul> <li>تحقق مما إذا كانت الكابلات متصلة بالمقابس الصحيحة.</li> </ul>                                         |
|                                                            | <ul> <li>تحقق من تشغيل الجهاز الخارجي.</li> </ul>                                                              |
|                                                            | <ul> <li>تحقق مما إذا كان إخراج الفيديو للجهاز الخارجي قيد التشغيل.</li> </ul>                                 |
| تظهر القائمة الرئيسية فقط وليس الصورة من الكمبيوتر المتصل. | • تحقق من تشغيل إخراج ™HDMI للكمبيوتر.                                                                         |
|                                                            | <ul> <li>تحقق مما إذا تم تعيين الدقة على الكمبيوتر إلى 1920*1080.</li> </ul>                                   |
| يقوم جهاز العرض بإيقاف التشغيل من تلقاء نفسه.              | <ul> <li>عند تشغيل جهاز العرض لفترة طويلة، يصبح السطح ساخنًا.</li> </ul>                                       |
|                                                            | <ul> <li>تأكد من توصيل كابل الطاقة بشكل صحيح.</li> </ul>                                                       |
| لا يمكن لجهاز العرض قراءة جهاز تخزين USB.                  | <ul> <li>لا يدعم جهاز الحرض نظام الملفات exFAT.</li> </ul>                                                     |
|                                                            | <ul> <li>قم بتهيئة جهاز تخزين USB بتنسيق FAT32 أو NTFS، ثم استخدمه.</li> </ul>                                 |
| لا يتفاعل جهاز العرض مع أوامر التحكم عن بُعد.              | <ul> <li>افحص بطاريات وحدة التحكم عن بُعد.</li> </ul>                                                          |
| درجة حرارة سطح جهاز العرض دافئة.                           | <ul> <li>بالنسبة إلى جهاز العرض هذا، من الطبيعي توليد حرارة معتدلة أثناء التشغيل.</li> </ul>                   |
| جهاز العرض لا يعمل بعد توصيله بكمبيوتر محمول.              | • تحقق من توصيل كابل "HDMI بشكل صحيح.                                                                          |
|                                                            | <ul> <li>تأكد من تحويل الكمبيوتر المحمول إلى شاشة جهاز العرض.</li> </ul>                                       |
| لا أستطيع إقران جهاز العرض مع جهاز Bluetooth.              | <ul> <li>تشغِّل جهاز Bluetooth وتأكَّد من أنه في وضع الاقتران.</li> </ul>                                      |
|                                                            | <ul> <li>ضع جهاز Bluetooth في مكان حيث يكون على بعد أقل من 10 م (33 قدمًا) من جهاز</li> </ul>                  |
|                                                            | العرض.                                                                                                    |
|                                                            | <ul> <li>لتوصيل جهاز تشغيل Bluetooth بجهاز العرض، اتبع التعليمات الواردة في استخدام جهاز</li> </ul>            |
|                                                            | العرض كمكبر صوت يعمل بتقنية Bluetooth، الصفحة 15.                                                              |
|                                                            | <ul> <li>لتوصيل جهاز Bluetooth من نوع آخر بجهاز العرض، اتبع التعليمات الواردة في التوصيل</li> </ul>            |
|                                                            | بجهاز Bluetooth، الصفحة 14.                                                                                    |
|                                                            | <ul> <li>إذا كان هناك جهاز Bluetooth آخر متصل بالفعل بجهاز العرض، فافصله.</li> </ul>                           |
|                                                            | <ul> <li>أبعد جهاز العرض عن الأجهزة الأخرى (فرن الميكروويف، والموجّه اللاسلكي، وغيرهما) التي</li> </ul>        |
|                                                            | تبعت إشارات تردد لاسلكي.                                                                                       |

| الحل                                                                                       | المشكلة                                                       |
|--------------------------------------------------------------------------------------------|---------------------------------------------------------------|
| <ul> <li>تحقق مما إذا كان مستوى صوت جهاز Bluetooth عند الحد الأدنى.</li> </ul>             | بعد توصيل جهاز Bluetooth، لا يَصدُر صوت من جهاز العرض أو جهاز |
| <ul> <li>تحقق مما إذا كان مستوى صوت جهاز العرض عند الحد الأدنى.</li> </ul>                 | .Bluetooth                                                    |
| <ul> <li>تحقق مما إذا كان التشغيل قد بدأ.</li> </ul>                                       |                                                               |
| <ul> <li>حاول تشغیل ملف فیدیو/صوت آخر.</li> </ul>                                          |                                                               |
| <ul> <li>حاول إعادة توصيل الجهازَين.</li> </ul>                                            |                                                               |
| قد تحتوي شاشة LCD على عدد صغير من وحدات البكسل التي لا تعمل بشكل طبيعي                     | وحدات بكسل سوداء/بيضاء                                        |
| (تُعرف كذلك باسم "وحدات البكسل المعيبة" أو "وحدات البكسل السوداء"). تم فحص الشاشة          |                                                               |
| ووُجد أنها متوافقة مع مواصفات الشركة المصنّعة، ما يعني أن أي عيوب في وحدات البكسل لا       |                                                               |
| تؤثر في تشغيل الشاشة أو استخدامها. ومن دون الإخلال بالمضمون العام لما سبق ذكره، فإن        |                                                               |
| وحدات البكسل المعيبة أو السوداء التي لا تتعدى 5 نقاط تتوافق مع مواصفات الشركة المصنعة      |                                                               |
| ولا تُعدّ عيبًا بموجب هذا الضمان.                                                          |                                                               |
|                                                                                            |                                                               |
| ف مادتعات الفرايين                                                                         |                                                               |
| رىي ئە يەتتەن بادىبار.                                                                     |                                                               |
| قد يظهر الغبار في أثناء استخدام جهاز العرض. ومن دون الإخلال بالمضمون العام لما سبق ذكره،   |                                                               |
| فإن بقع الغبار التي لا تتعدى 3 نقاط تتوافق مع مواصفات الشركة المصنعة ولا تُعدّ عيبًا بموجب |                                                               |
| هذا الضمان. يرجى تنظيف العدسة بقماش ناعم مخصص للزجاج. يمكنك نفخ الهواء الجاف إلى           |                                                               |
| داخل المنتج كذلك عبر الفتحات الجانبية لتنظيف المحرك البصري في الداخل.                      |                                                               |

## 11 الملحقات

# البيانات الفنية

|                         | التكنولوجيا/البصرية         |
|-------------------------|-----------------------------|
| LCD                     | تكنولوجيا الشاشة            |
| مصباح LED واحد أبيض     | مصدر الإضاءة                |
| 250                     | التدفق الضوئي               |
| 1080 × 1920 بكسل        | الدقة                       |
| أكثر من 30000 ساعة      | العمر الافتراضي لمصباح LED  |
| 3000:1                  | معدل التباين                |
| 16:9                    | نسبة العرض إلى الارتفاع     |
| 1:1.40                  | معدل الإلقاء                |
| عتى 80 بوصة             | حجم الشاشة (قطريًّا)        |
|                         | بُعد الشاشة                 |
| 4                       | أوضاع العرض                 |
| يدوي                    | ضبط التركيز البؤري          |
| رقمي                    | تصحيح الانحراف              |
|                         | تصحيح 4 زوايا               |
| (100%-60) نعم (100%-60) | -<br>التكبير/التصغير الرقمي |
| نعم                     | موقّت السكون                |

#### نظام التشغيل

نظام تشغيل Philips مع تطبيقات مُحمَّلة سابقًا:

Netflix، وDisney، وMyCana، وULC، وAmazon Prime Video، وVLC، وغيرها. (قد تختلف التطبيقات حسب التوفَّر)

#### الصوت

| 5 × 2 وات  | السماعات المدمجة |
|------------|------------------|
| 2.1 إستريو | نوع مكبر الصوت   |
|            | التوازن          |

#### الاتصال

| قطعة واحدة                              | مدخل ™HDMI                           |
|-----------------------------------------|--------------------------------------|
| قراص خارجي)قطعة واحدة                   | USB-A (خرج 5 فولت/1.5 أمبير + محرك أ |
| قطعة واحدة                              | مخرج صوت 3.5 مم                      |
| 52.4+ ،802.11a/b/g/n/ac جيجاهرتز        | Wi-Fi                                |
| نعم                                     | عكس الشاشة عبر شبكة Wi-Fi            |
| لكبر صوت، وماوس، ولوحة مفاتيح، وغير ذلك | Bluetooth لتوصيل لوحة ألعاب، وه      |

#### مصدر الطاقة

| خلال التشغيل: 72 وات                               | الطاقة  | استهلاك  |
|----------------------------------------------------|---------|----------|
| وضع الاستعداد: 0.3 وات                             |         |          |
| ردد 100-240 فولت، 60/50 هرتز، 1.4 أمبير (بحد أقصى) | تيار مت | الإدخال: |

#### مشغل الوسائط المتعددة

تنسيقات ملفات الفيديو المدعومة: MP4 وRVM8 وRVN وRVN وMKV وMKV وWAY وWKV تنسيقات ملفات الصوت المدعومة: MP3 وMA4 وOGG وAAC وAAC وWAY وWAY وWAY تنسيقات ملفات الصور المدعومة: BMP وJPEG وJPE

#### الأبعاد والوزن

| 93 × 246 × 216        | غير معبأ (الوزن x العمق x الارتفاع) |
|-----------------------|-------------------------------------|
| مم 146 × 252 × 290    | معبأ (الوزن x العمق x الارتفاع)     |
| 2.07 كجم/3.41 أرطال   | الوزن الصافي                        |
| 6.72/ كجم /6.72 أرطال | الوزن الإجمالي                      |

#### متطلبات درجة الحرارة

| عرارة التشغيلعرارة مئوية - 35 درجات مئوية - 35 درجة مئوية | درجة ح |
|-----------------------------------------------------------|--------|
| عرارة التخزين< 60 درجة مئوية                              | درجة ح |

#### محتويات العبوة

- 1. جهاز العرض NeoPix 320
  - وحدة التحكم عن بُعد
- كابلات الطاقة (متوافقة مع معايير الاتحاد الأوروبي، والمملكة المتحدة، والولايات المتحدة)
  - بطاريات AAA لوحدة التحكم عن بُعد
    - دليل البدء السريع مع بطاقة ضمان

#### الطراز

NPX320/INT رقم الصنف الأوروبي: 7640186961608

رمز المنتج العالمي: 793565993657

## بيان CE

C F

- يجب توصيل المنتج فقط بواجهة USB من إصدار USB 2.0 أو أعلى.
  - يجب تركيب المهايئ بالقرب من الجهاز بحيث يسهل الوصول إليه.
- لا يمكن أن تتجاوز درجة حرارة التشغيل في EUT 35 درجة مئوية ويجب ألا تقل عن 5 درجات مئوية.
  - يعتبر القابس جهاز فصل للمهايئ.
  - نطاق البنية الأساسية للمعلومات الوطنية غير المرخصة (UNII) من 5150 إلى
     5250 ميجاهرتز مخصص للاستخدام الداخلي فقط.
- يتوافق الجهاز مع مواصفات التردد اللاسلكي عند استخدام الجهاز على بُعد 20 سم من جسمك.

تقر شركة Screeneo Innovation SA بموجب هذه الوثيقة بأن هذا المنتج يتوافق مع المتطلبات الأساسية والأحكام الأخرى ذات الصلة الواردة في الأمر التوجيهي 2014/53/EU.

يمكن الرجوع إلى إقرار الامتثال على الموقع www.philips.com.

| الحد الأقصى لطاقة الإخراج | نطاقات التردد                        |
|---------------------------|--------------------------------------|
| 9.09 ديسيبل مللي          | BT EDR (EIRP)                        |
| 4.85 ديسيبل مللي          | BT BLE (EIRP)                        |
| 17.88 ديسيبل مللي         | شبكة Wi-Fi بتردد 2.4 جيجاهرتز (EIRP) |
| 17.89 ديسيبل مللي         | شبكة Wi-Fi بتردد 5 جيجاهرتز (EIRP)   |

## بيان لجنة الاتصالات الفيدرالية (FCC)

#### 15.19 متطلبات التسمية.

يتوافق هذا الجهاز مع الفقرة 15 من قواعد لجنة الاتصالات الفيدرالية. يضمع التشغيل للشرطين التاليين: (1) لا يجوز أن يتسبب هذا الجهاز في حدوث تداخل ضار، و(2) يجب أن يقبل هذا الجهاز أي تداخل يحدث، بما في ذلك التداخل الذي قد يتسبب في تشغيل غير مرغوب فيه.

#### 15.21 معلومات للمستخدم.

يمكن أن تبطل صلاحية المستخدم لتشغيل الجهاز في حالة إحداث أي تغييرات أو تعديلات لم يتم الموافقة عليها صراحة بمعرفة الطرف المسؤول عن الامتثال.

#### 15.105 معلومات للمستخدم.

تم اختبار هذا الجهاز وثبت توافقه مع حدود الأجهزة الرقمية من الفئة ب بموجب الفقرة 15 من قواعد لجنة الاتصالات الفيدرالية. وقد تم وضع هذه الحدود لتوفير قدر معقول من الحماية ضد التداخل الضار عند تشغيل الجهاز في بيئة سكنية. يقوم هذا الجهاز بتوليد طاقة التردد اللاسلكي وقد يشعها. وفي حالة عدم تركيبه واستخدامه وفقًا للإرشادات، قد يؤدي إلى حدوث تداخل ضار بالاتصالات اللاسلكية. ولا يوجد ضماه مع ذلك بأن التداخل لن يحدث في حالة أي تركيب معين. وإذا تسبب هذا الجهاز في حدوث تداخل ضار في استقبال الراديو أو التلفاز، والذي يمكن تحديده عن طريق إيقاف تشغيل الجهاز وتشغيله. فنوص المستخدم بمحاولة تصحيح التداخل من خلال إجراء أو أكثر من الإجراءات التالية:

- اعادة توجيه هوائي الاستقبال أو تغيير مكانه.
- زيادة المسافة الفاصلة بين الجهاز وجهاز الاستقبال.
- توصيل الجهاز بمأخذ تيار على دائرة مختلفة عن تلك المتصل بها جهاز الاستقبال.
  - استشر الوكيل أو فني الراديو/التلفزيون المختص للحصول على المساعدة.

أثناء التشغيل، يجب ألا تقل المسافة الفاصلة بين المستخدم والهوائي عن 20 سم. ستضمن هذه المسافة الفاصلة وجود مسافة كافية من هوائي خارجي تم تركيبه بشكل صحيح لتلبية متطلبات التعرض للترددات اللاسلكية.

معرف لجنة الاتصالات الفيدرالية: 2ASRT-NPX320

## الامتثال للوائح التنظيمية في كندا

يتوافق هذا الجهاز مع Industry Canada CAN ICES-3 (B)/NMB-3(B)

**بيان RSS-Gen وRSS-247 وRSS-247** يتوافق هذا الجهاز مع معيار (معايير) Industry Canada RSS. يخضع التشغيل للشرطين التاليين:

- 1 لا يجوز أن يتسبب هذا الجهاز في حدوث تداخل،
- ويجب أن يقبل هذا الجهاز أي تداخل، بما في ذلك التداخل الذي قد يتسبب في تشغيل غير مرغوب فيه للجهاز.

**بيان التعرض لإشعاع الترددات اللاسلكية:** يفي الجهاز بالإعفاء من حدود التقييم الروتيني في القسم 2.5 من RSS102 ويمكن للمستخدمين الحصول على معلومات كندية عن التعرض للترددات اللاسلكية والامتثال.

ويجب تركيب هذا الجهاز وتشغيله مع مراعاة ألا تقل المسافة بين الجهاز وجسمك عن 7.8 بوصات (20 سم).

## إخطار آخر

يُعد الحفاظ على البيئة باعتباره جزءًا من خطة التنمية المستدامة أحد الاهتمامات الأساسية لشركة Screeneo Innovation SA. وتهدف Screeneo Innovation SA إلى تشغيل أنظمة تراعي البيئة، وبالتالي فقد قررت دمج الأداء البيئي في دورة حياة هذه المنتجات، بدءًا من تصنيعها ووصولاً إلى استخدامها والتخلص منها.

البطاريات: إذا كان منتجك يحتوي على بطاريات، فيجب التخلص منها في نقطة تجميع مناسبة.

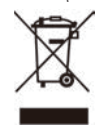

المنتج: رمز صندوق النفايات المشطوب على المنتج يعني أن المنتج ينتمي إلى مجموعة الأجهزة الكهربائية والإلكترونية. في هذا الصدد، تطلب منك اللوائح الأوروبية التخلص منه بشكل انتقائى:

- في نقاط البيع في حالة شراء جهاز مماثل.
- في نقاط التجميع المتاحة لك محليًّا (مركز التسليم، والتجميع الانتقائي، وما إلى ذلك).

بهذه الطريقة يمكنك المشاركة في إعادة استخدام نفايات الأجهزة الكهربائية والإلكترونية وترقيتها، والتي يمكن أن يكون لها تأثير في البيئة وصحة الإنسان.

يمكن التخلص من العبوات الورقية والكرتونية المستخدمة في صورة ورق قابل لإعادة التدوير. قم بإعادة تدوير الغلاف البلاستيكي أو تخلص منه في النفايات غير القابلة لإعادة التدوير حسب المتطلبات في بلدك.

العلامات التجارية: المراجع المذكورة في هذا الدليل هي علامات تجارية للشركات المعنية. عدم وجود العلامتين التجاريتين \* و<sup>-</sup> لا يبرر افتراض أن هذه المصطلحات المخصصة هي علامات تجارية مجانية. أسماء المنتجات الأخرى المستخدمة هنا هي لأغراض التعريف فقط، وقد تكون علامات تجارية لمالكيها المعنيين. تخلي Screeneo Innovation SA مسؤوليتها عن أي وجميع الحقوق المتعلقة بهذه العلامات.

لا تتحمل Kareneo Innovation SA أو الشركات التابعة لها أي مسؤولية تجاه مشتري هذا المنتج أو الأطراف الأخرى عن الأضارا أو الخسائر أو التكاليف أو المصاريف التي يتكبدها المشتري أو الأطراف الأخرى نتيجة وقوع حادث، أو سوء استخدام هذا المنتج، أو إجراء تعديلات أو إصلاحات أو تغييرات غير مصرح بها لهذا المنتج، أو عدم الامتئال الصارم لتعليمات التشغيل والصيانة الخاصة بشركة Karon SA

لا تتحمل Screeneo Innovation SA المسؤولية عن أي أضرار أو مشاكل تنشأ عن استخدام أي خيارات أو أي مواد استهلاكية بخلاف تلك المحددة كمنتجات أصلية من Screeneo Innovation SA/PHILIPS أو منتجات معتمدة من Screeneo Innovation SA/PHILIPS.

لا تتحمل Screeneo Innovation SA المسؤولية عن أي ضرر ينتج من التداخل الكهرومغناطيسي الذي يحدث نتيجة استخدام أي كابلات واجهة بخلاف تلك المحددة بأنها منتجات تابعة لشركة Screeneo Innovation SA/PHILIPS.

جميع الحقوق محفوظة. لا يجوز نسخ أي جزء من هذا المنشور أو تخزينه في نظام استرداد أو نقله بأي شكل أو بأي وسيلة، إلكترونية أو ميكانيكية أو عن طريق التصوير أو التسجيل أو غير ذلك، دون الحصول على إذن كتابي مسبق من طريق التصوير أو التسجيل، أو علم علم الواردة هنا للاستخدام مع هذا المنتج فقط. لا تتحمل Screeneo Innovation SA المسؤولية عن أي استخدام لهذه المعلومات كما هو مطبق على الأجهزة الأخرى.

يمثل دليل المستخدم هذا مستندًا لا عقدًا.

الأخطاء، وأخطاء الطباعة والتغييرات محفوظة.

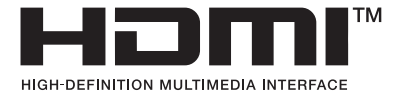

إن HDMI Trade Dress HDMI High Definition Multimedia Interface HDMI وشعار HDMI هي علامات تجارية أو علامات تجارية مسجلة لشركة HDMI Licensing Administrator, Inc.

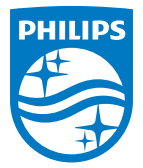

#### Screeneo Innovation SA

Route de Lully 5c - 1131 Tolochenaz - Switzerland

Philips and the Philips Shield Emblem are registered trademarks of Koninklijke Philips N.V. and are used under license. Screeneo Innovation SA is the warrantor in relation to the product with which this booklet was packaged.

2022 © Screeneo Innovation SA. All rights reserved.

NeoPix 320 AR